## *Exercise 3.* Make a T-S diagram

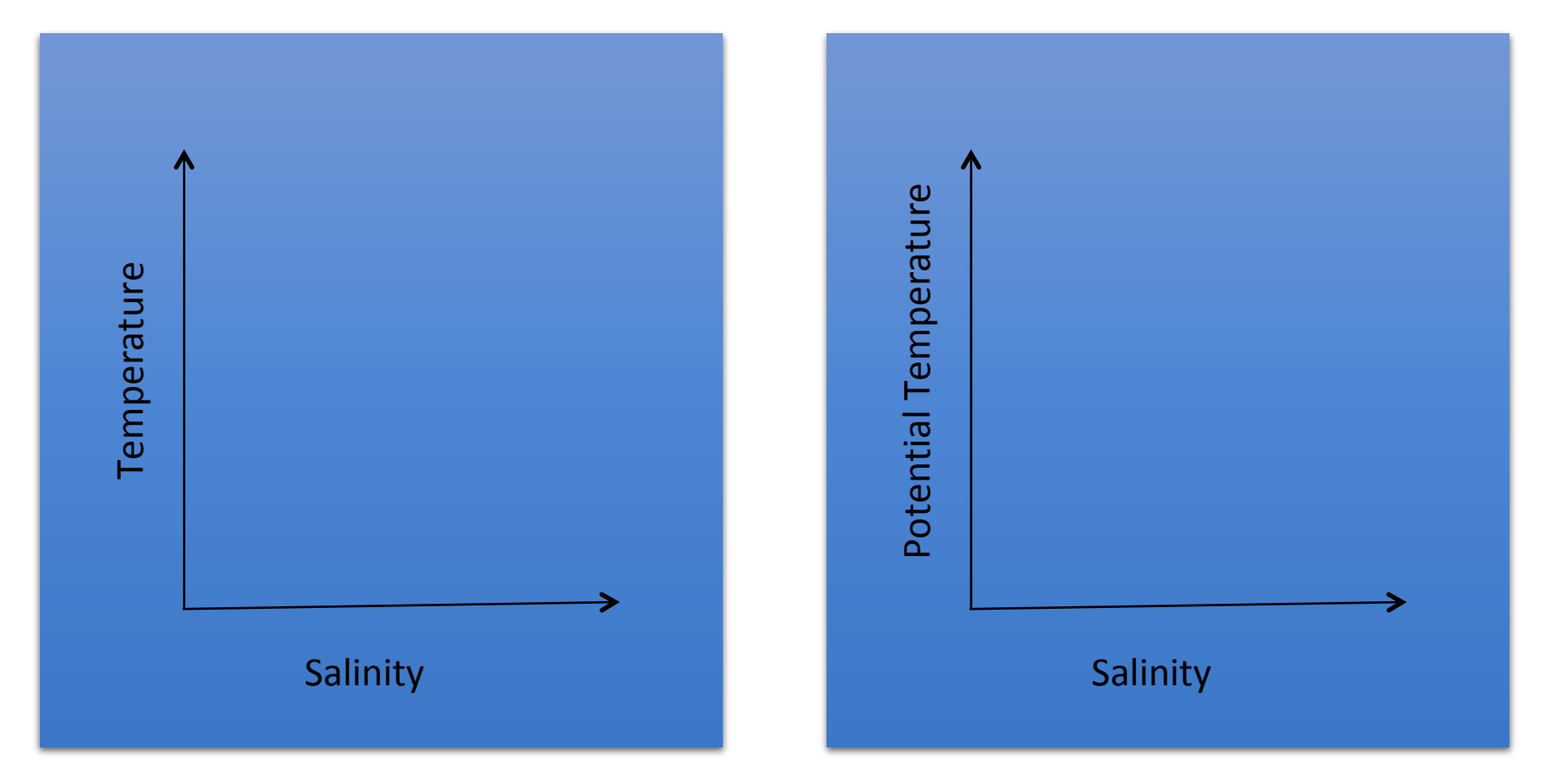

### 1. Change the y-axis from Pressure to CTD Temperature

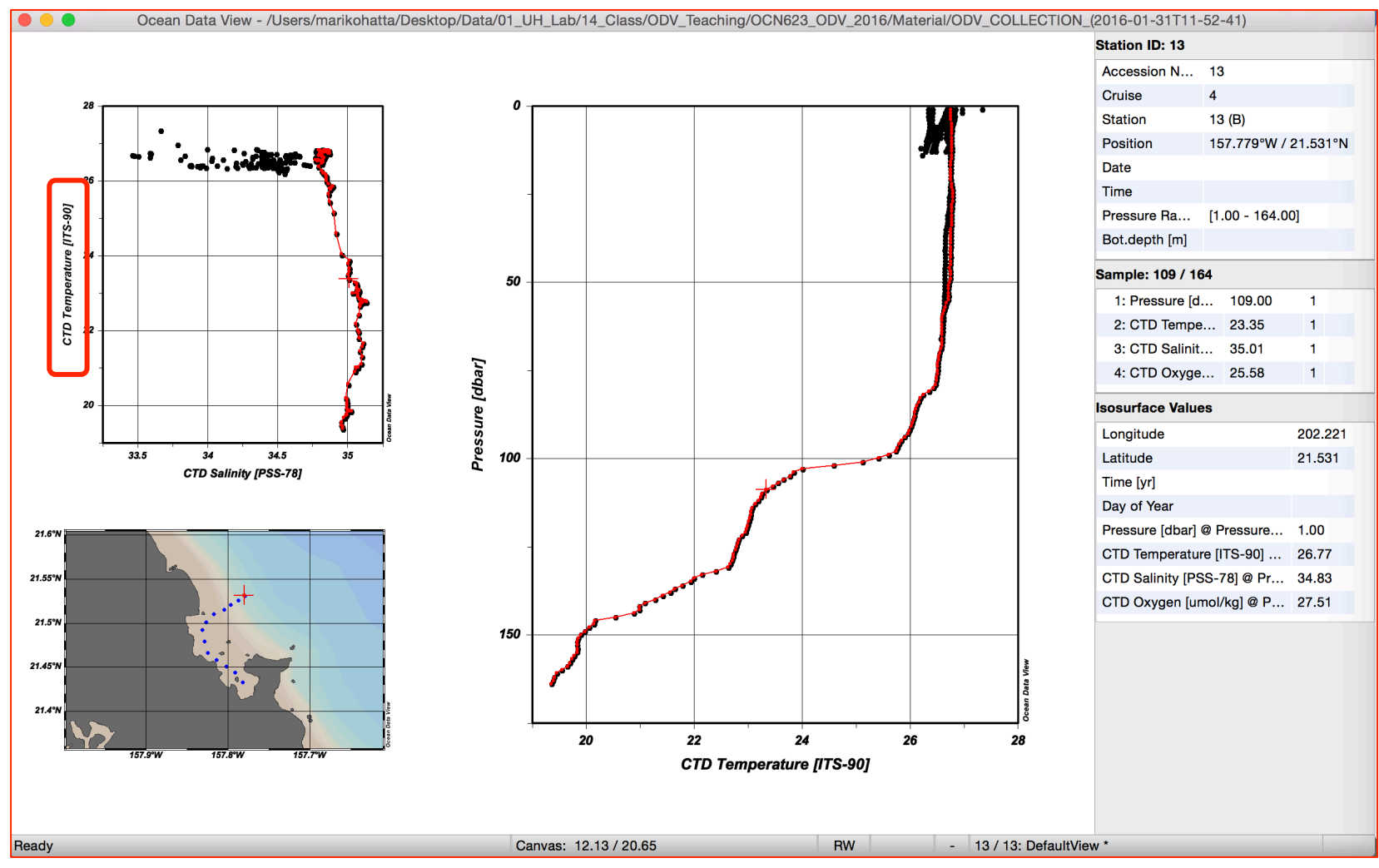

Right click, then select "Properties", then select "Data" tab. Select "y-axis" (now selected "2:CTD Temperature [ITS-90]".

2. Let's make a potential temperature-salinity diagram. In order to calculate "potential Temperature" using ODV "Derived Variables" function!

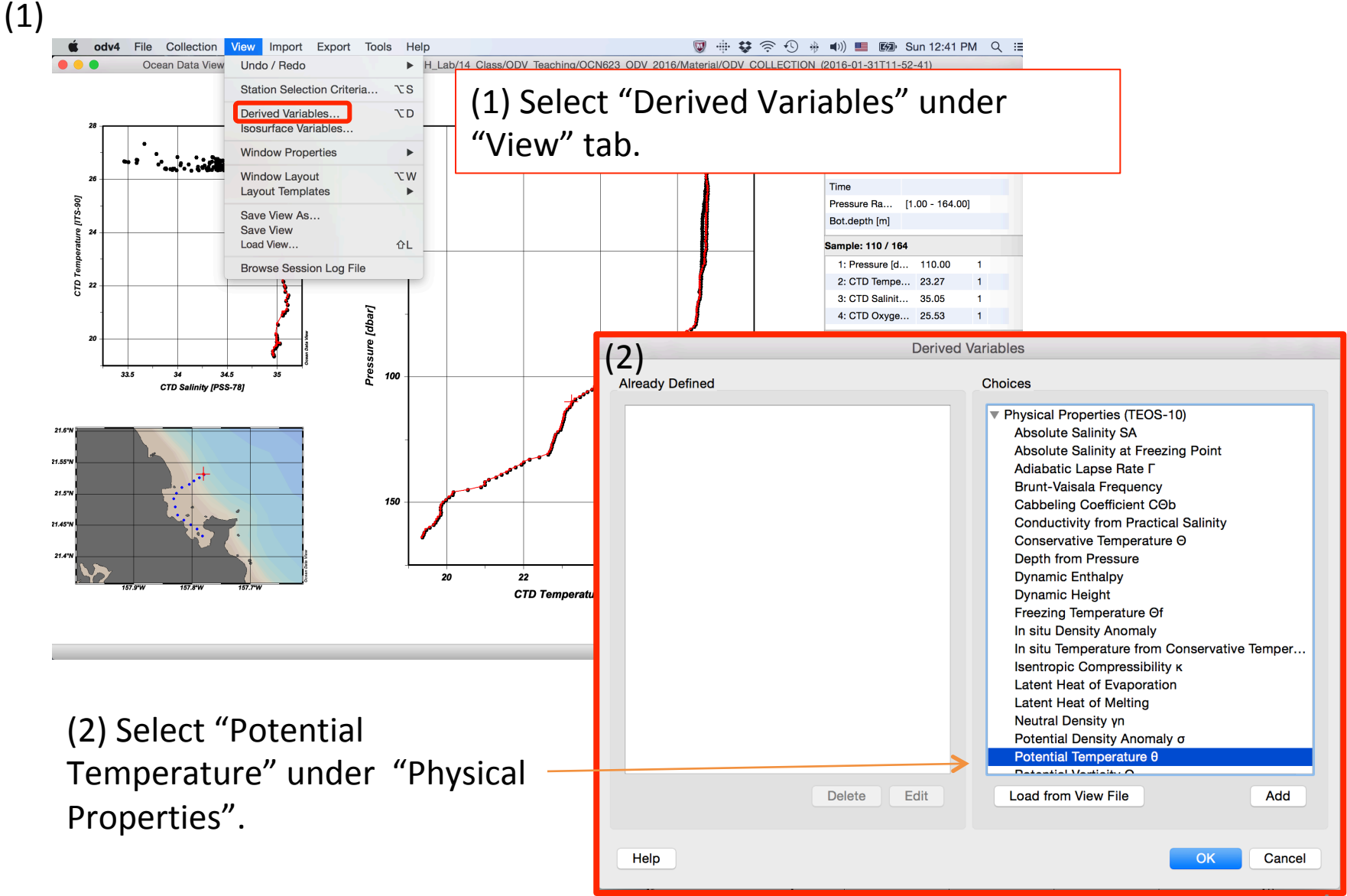

3. Identify each parameter from the list. At first, you have to identify "Depth in Water Column (m)", here is "1. Pressure". Next, identify "Temperature", so select "CTD Temperature", and finally identify "Practical Salinity", and select "CTD salinity". Then enter "reference pressure", so type "0".

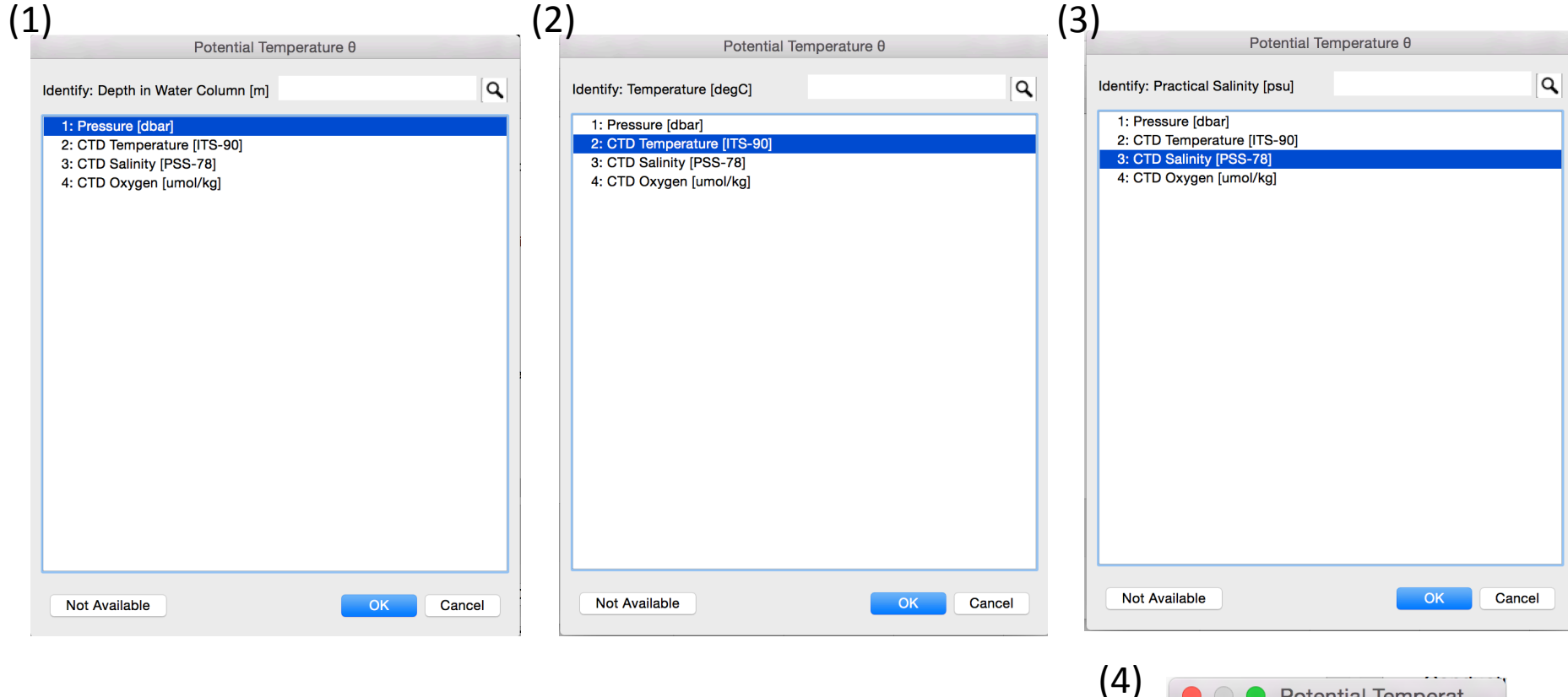

| I) | • • Potential Temperat         |
|----|--------------------------------|
|    | Enter reference pressure [db]: |
|    | 0                              |
|    | Cancel OK                      |
|    | 5                              |

## 4. You calculated "Potential Temperature"!

| Derived Variables              |                                                                                                    |  |  |  |  |  |
|--------------------------------|----------------------------------------------------------------------------------------------------|--|--|--|--|--|
| Potential Temperature 0 [degC] | <ul> <li>Choices</li> <li>Physical Properties (TEOS-10)         <ul> <li>Absolute Salinity SA</li> <li>Absolute Salinity at Freezing Point</li> <li>Adiabatic Lapse Rate Γ</li> <li>Brunt-Vaisala Frequency</li> <li>Cabbeling Coefficient COb</li> <li>Conductivity from Practical Salinity</li> <li>Conservative Temperature Θ</li> <li>Depth from Pressure</li> <li>Dynamic Enthalpy</li> <li>Dynamic Height</li> <li>Freezing Temperature Of</li> <li>In situ Density Anomaly</li> <li>In situ Temperature from Conservative Temper</li> <li>Isentropic Compressibility κ</li> <li>Latent Heat of Evaporation</li> <li>Latent Heat of Melting</li> <li>Neutral Density γn</li> <li>Potential Density Anomaly σ</li> <li>Potential Temperature θ</li> </ul> </li> </ul> |  |  |  |  |  |
| Delete Edit                    | Load from View File Add                                                                                                    |  |  |  |  |  |
| Help                           | OK Cancel                                                                                                    |  |  |  |  |  |

# Now, "drvd: Potential Temperature" are appeared in the variables window!

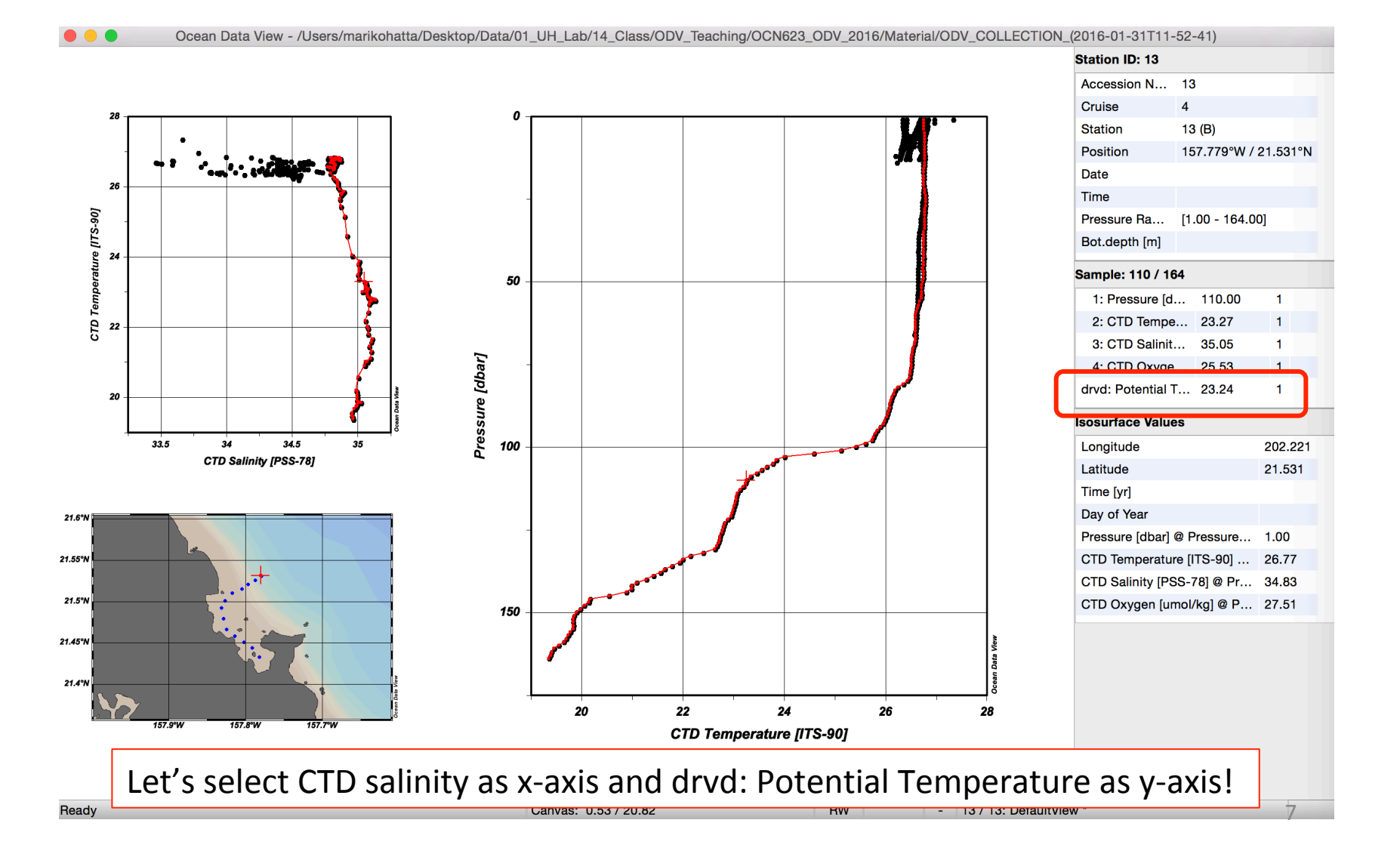

| Properties Window 1                                                                                                    |                                     |                       |                                                                                                    |                                                  |                                                |
|----------------------------------------------------------------------------------------------------|-------------------------------------|-----------------------|----------------------------------------------------------------------------------------------------|--------------------------------------------------|------------------------------------------------|
| General     Data     Display Style     Contours     Color       Scope:     SCATTER: Data of all stations shown in the map              | or Mapping DIVA Settings            | 5.                    | Right click over the W<br>Properties. Then Sele<br>Select X-axis as "3: CT<br>as "drvd: Potential Te | /indow, tl<br>ct "Data"<br>D salinity<br>mperatu | nen select<br>tab. And<br>/" and Y-axis<br>re. |
| X-Axis<br>3: CTD Salinity [PSS-78]<br>X-Axis Settings Rever<br>Y-Axis<br>drvd: Potential Temperature θ [degC]<br>Y-Axis Settings Rever | se range                            |                       |                                                                                                    |                                                  |                                                |
| 7-Axis                                                                                                    | 😑 😑 🔹 Ocean Data View - /Users/mari | ikohatta/Desktop/Data | a/01_UH_Lab/14_Class/ODV_Teaching/OCN623_ODV_2016/Ma                                                 | iterial/ODV_COLLECTION_                          | (2016-01-31T11-52-41)                          |
|                                                                                                    |                                     |                       |                                                                                                    |                                                  | Station ID: 13                                 |
| (none)                                                                                                    |                                     |                       |                                                                                                    |                                                  | Accession N 13<br>Cruise 4                     |
| Colorbar Settings Bever                                                                                                    | 28 -                                |                       | 28                                                                                                   |                                                  | Station 13 (B)                                 |
|                                                                                                    |                                     |                       | •                                                                                                    |                                                  | Position 157.779°W / 21.531°N                  |
|                                                                                                    | 26                                  |                       |                                                                                                    |                                                  | Date                                           |
|                                                                                                    | 8                                   |                       | -   · · · · · · · · · · · · · · · · · ·                                                              | 1                                                | Time                                           |
|                                                                                                    | 6                                   |                       |                                                                                                    |                                                  | Pressure Ra [1.00 - 164.00]                    |
| Apply to all windows                                                                                                    | eg 24                               |                       | 20                                                                                                   | 7                                                | Dotacpar [m]                                   |
| Apply to all windows                                                                                                    | be at                               | 5                     |                                                                                                    | <b>۱</b>                                         | Sample: 110 / 164                              |
|                                                                                                    | L                                   | aci l                 | -                                                                                                    |                                                  | 1: Pressure [d 110.00 1                        |
| Help                                                                                                    |                                     | j ej                  |                                                                                                    |                                                  | 3: CTD Salinit 35.05 1                         |
|                                                                                                    |                                     | e 9                   | 24                                                                                                   |                                                  | 4: CTD Oxyge 25.53 1                           |
|                                                                                                    | 20                                  | ratu                  |                                                                                                    | _ <b>}</b>                                       | drvd: Potential T 23.24 1                      |
|                                                                                                    |                                     | npe                   |                                                                                                    |                                                  | Isosurface Values                              |
|                                                                                                    | 33.5 34 34.5 35                     |                       |                                                                                                    | 4                                                | Longitude 202.221                              |
|                                                                                                    | CTD Salinity [PSS-78]               | ntial                 |                                                                                                    |                                                  | Latitude 21.531                                |
|                                                                                                    |                                     | oter                  | 22                                                                                                   |                                                  | Time [yr]                                      |
|                                                                                                    | 21.6°N                              |                       |                                                                                                    | - 5 -                                            | Day of Year                                    |
|                                                                                                    |                                     |                       |                                                                                                    |                                                  | Pressure [dbar] @ Pressure 1.00                |
|                                                                                                    | 21.55 W                             |                       |                                                                                                    | المحجر ا                                         | CTD Salinity [PSS-78] @ Pr. 34.83              |
|                                                                                                    | 21.5%                               |                       |                                                                                                    |                                                  | CTD Oxygen [umol/kg] @ P 27.51                 |
|                                                                                                    |                                     |                       | 20                                                                                                   |                                                  |                                                |
|                                                                                                    | 21.45W                              |                       |                                                                                                    | A Nov                                            |                                                |
|                                                                                                    | 21.4°N                              | View                  |                                                                                                    | Ccan D                                           |                                                |
|                                                                                                    |                                     | Dreas Data            | 33.5 34 34.5                                                                                         |                                                  |                                                |
|                                                                                                    | 157.9°W 157.8°W 157.7°W             |                       | CTD Salinity [PSS-78]                                                                                |                                                  |                                                |
|                                                                                                    |                                     |                       |                                                                                                    |                                                  |                                                |
|                                                                                                    |                                     |                       |                                                                                                    |                                                  | 8                                              |
|                                                                                                    | Ready                               |                       | RW                                                                                                   | - 13 / 13: DefaultVie                            | N *                                            |

### 6. Draw the Isopycnals.

| Redraw<br>Save Plot As                   | F5<br>₩S  |                                                      |          |
|------------------------------------------|-----------|------------------------------------------------------|----------|
| Zoom<br>Z-Zoom                           |           |                                                      |          |
| Auto-Zoom In<br>Auto-Zoom Out            | ж+<br>ж-  | Statistics<br>Clipboard Copy                         | F4<br>⊮C |
| Move to Foreground<br>Move to Background |           | 1D Estimation<br>2D Estimation                       |          |
| Full Range<br>Set Ranges                 | ₩F        | Find Outliers (Field Check)                          |          |
| X-Variable<br>Y-Variable                 | x         | Define Patch<br>Isopycnals                           | ide      |
| Z-Variable                               | z         | Add Graphics Object<br>Add Graphics Object from File | •        |
| Extras                                   | •         | Manage Graphics Objects                              | Year     |
| Sample Selection Criteria<br>Properties  | ∱S<br>∖∑P | Export as Graphics Object                            | •        |
|                                          |           | Animation                                            | ►        |

Right click over the Window, then select "Extras". Then Select "Isopycnals". Select "Switch On".

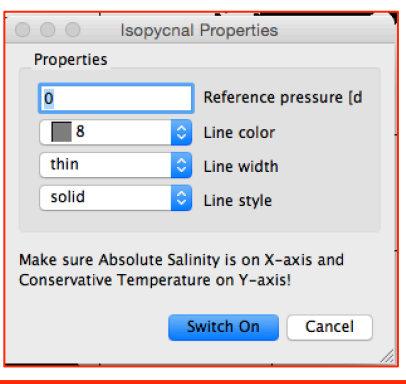

•

►

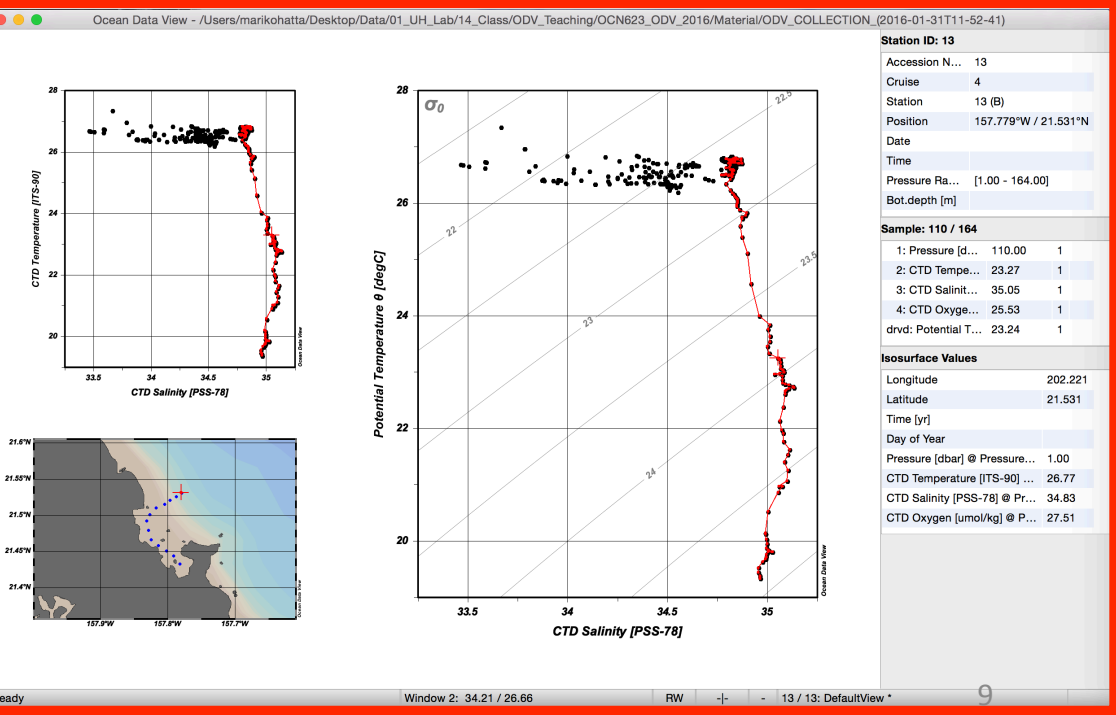

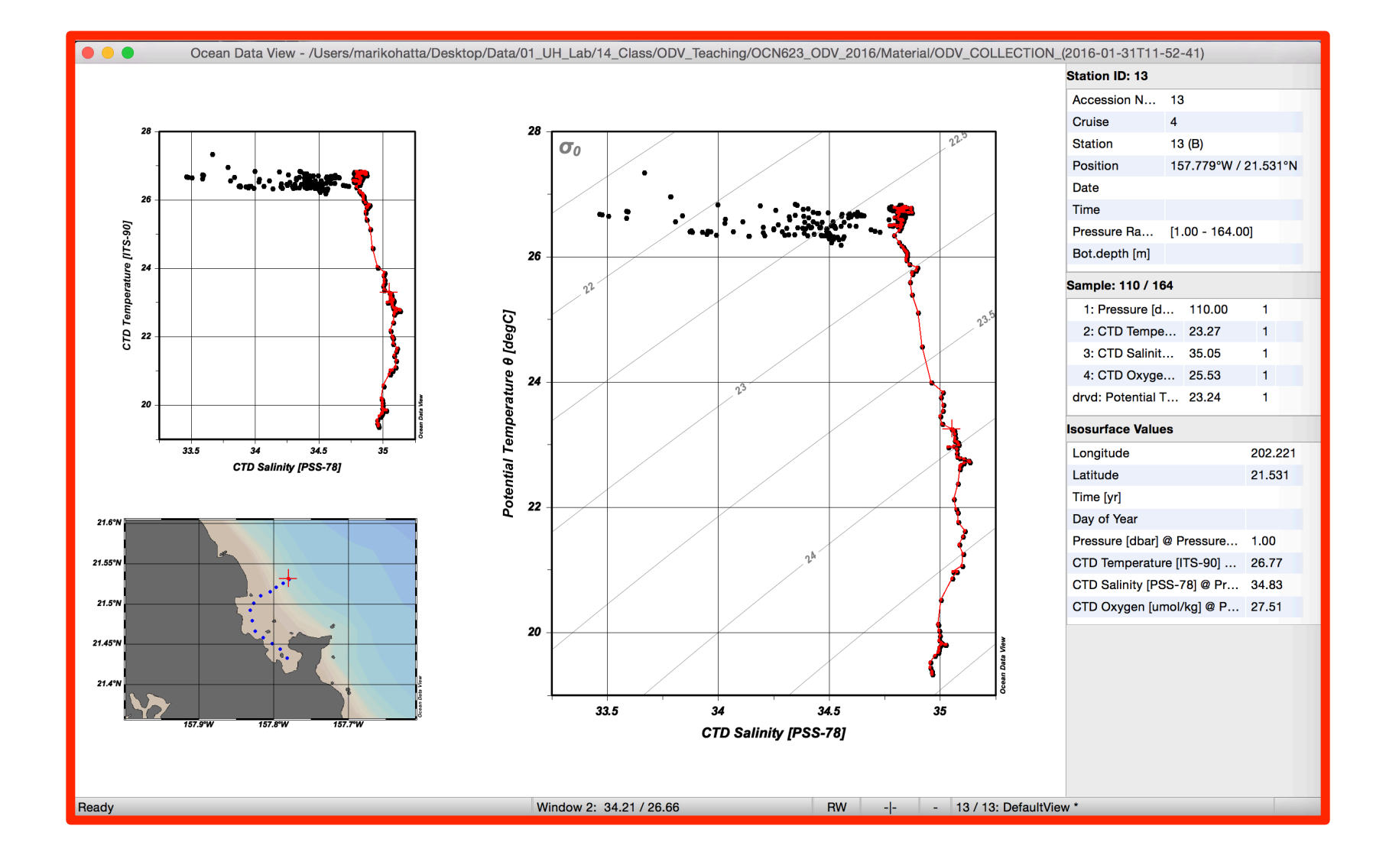

## What can you do with ODV?

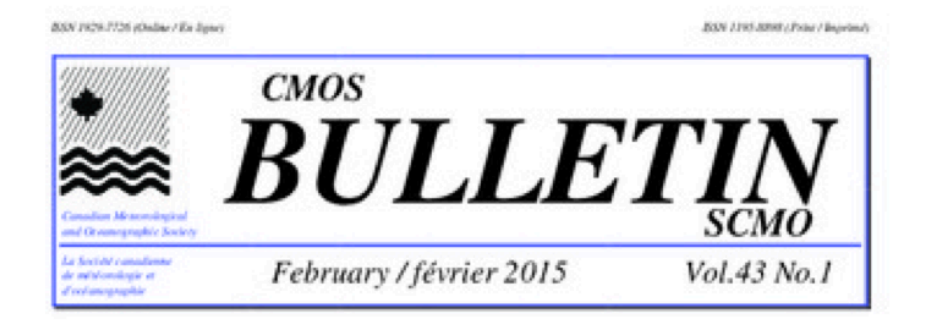

3D scene generated by Ocean Data View and Ocean 3D showing distribution of dissolved <sup>230</sup>Th in the North Atlantic

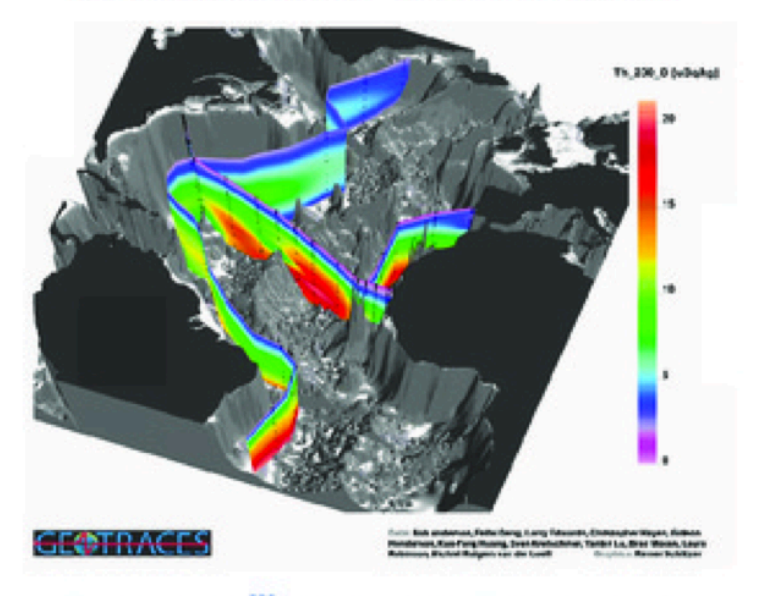

Distribution de <sup>230</sup>Th dissous dans l'Atlantique Nord : scène tridimensionnelle générée par le logiciel Ocean Data View et Ocean 3D "ODV lets the users maintain and analyse very large datasets on inexpensive and portable hardware. Various types of graphics output can be produced easily, including high-quality station maps, general property-property plots of one or more stations, scatter plots of selected stations, section plots along arbitrary cruise tracks and property distributions on general isosurfaces."

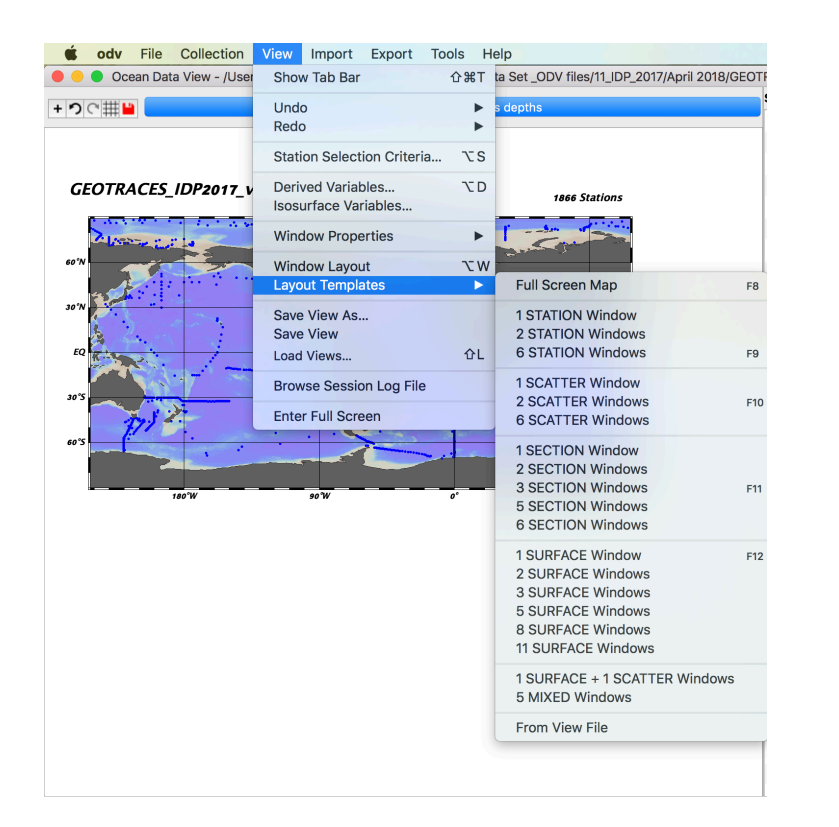

| Full Screen Map                                            | F8  |
|------------------------------------------------------------|-----|
| 1 STATION Window<br>2 STATION Windows<br>6 STATION Windows | F9  |
|                                                            |     |
| 1 SCATTER Window                                           |     |
| 2 SCATTER Windows                                          | F10 |
| o SCATTER WINdows                                          |     |
| 1 SECTION Window                                           |     |
| 2 SECTION Windows                                          |     |
| 3 SECTION Windows                                          | F11 |
| 5 SECTION Windows                                          |     |
| 6 SECTION Windows                                          |     |
| 1 SURFACE Window                                           | F12 |
| 2 SURFACE Windows                                          |     |
| 3 SURFACE Windows                                          |     |
| 5 SURFACE Windows                                          |     |
| 8 SURFACE Windows                                          |     |
| 11 SURFACE Windows                                         |     |
| 1 SURFACE + 1 SCATTER Windows                              |     |
| 5 MIXED Windows                                            |     |
| From View File                                             |     |
|                                                            |     |

## Various data format

• The ODV data format allows dense storage and very fast data access. Large data collections with millions of stations can easily be maintained and explored on inexpensive desktop and notebook computers. Data from Argo, GTSPP, CCHDO, World Ocean Database,

World Ocean Atlas,

World Ocean Circulation Experiment (WOCE), SeaDataNet, and Medar/Medatlas can be directly imported into ODV. Ready-to-use versions of the WOCE data, the gridded World Ocean Atlas 2009, 2005 and 2001 as well as many other important geoscience datasets are available for download.

 ODV also supports the <u>netCDF</u> format and lets you explore and visualize <u>CF, COARDS, GDT and CDC compliant</u> netCDFdata sets. This works with netCDF files on your local machine as well as with remote netCDF files served by an OPeNDAP server. Climate data in netCDF format are available <u>here</u>.

### Have you ever used ODV software before?

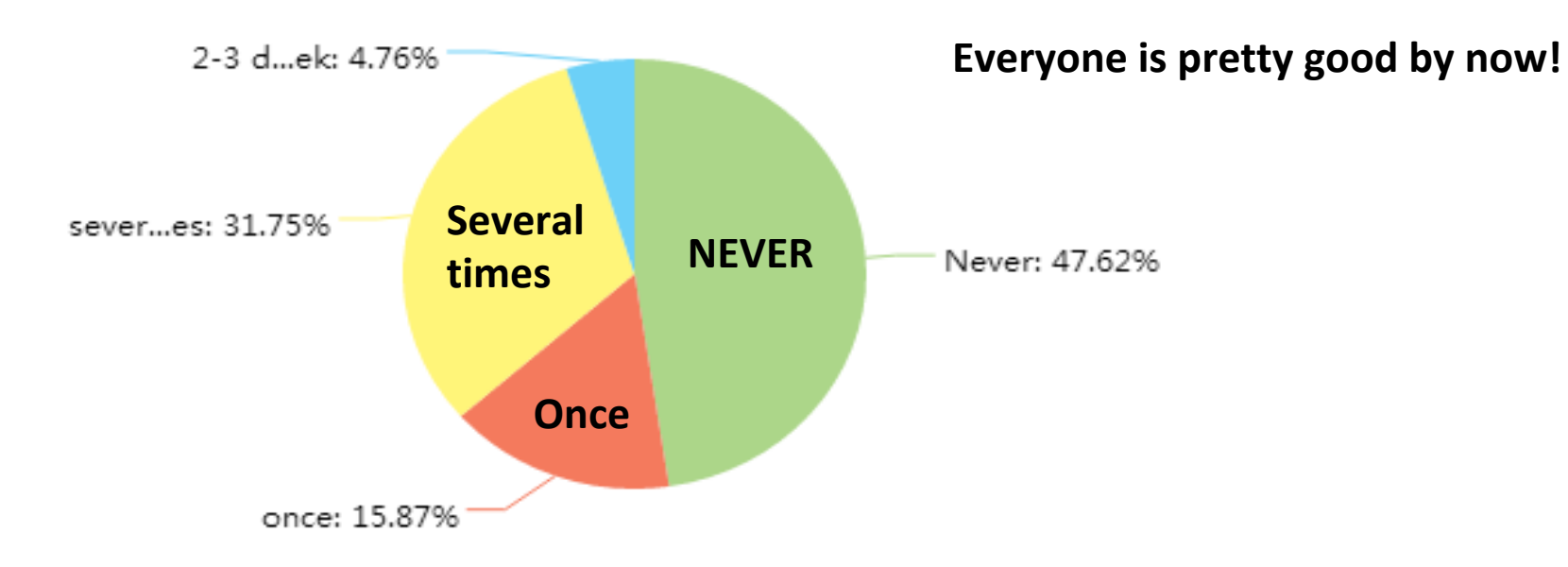

# Have you ever created own data spreadsheet for ODV and import into ODV?

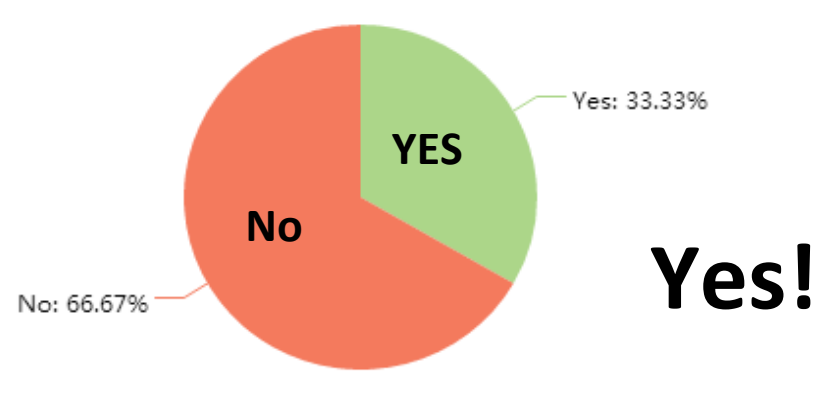

Have you ever imported netCDF format data file into ODV?

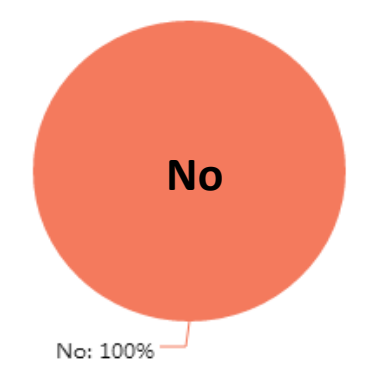

## ADCP data during HOT cruise http://currents.soest.hawaii.edu/hot/

**Station Aloha** Shipboard ADCP data The Hawaii Ocean Timeseries project involves cruises to ALOHA Station nearly every month, starting in October 1988. Most of these cruises have been on ships equipped with acoustic Doppler current profilers, the observations from which are presented here. Continuous time series of currents at ALOHA are available elsewhere from the WHOTS

Funding from the National Science Foundation via grants OCE-0752606 and OCE-0926766 is gratefully acknowledged.

For each cruise we provide a set of links to data plots (left column), to the data location in the NODC JASADCP (center, if present), and to netcdf files with the ADCP data and predicted barotropic tides (right column).

#### LIST VIEW

Back to currents

mooring

| 1988 | 1989 | 1990 | 1991 | 1992 | 1993 | 1994 | 1995 | 1996 | 1997 |
|------|------|------|------|------|------|------|------|------|------|
| 1998 | 1999 | 2000 | 2001 | 2002 | 2003 | 2004 | 2005 | 2006 | 2007 |
| 2008 | 2009 | 2010 | 2011 |      |      |      |      |      |      |

#### 2011

| hot228 | km1101  | 2011/01/08 to 2011/01/10 | Honolulu, HI to Honolulu, HI |
|--------|---------|--------------------------|------------------------------|
| hot229 | km1102a | 2011/01/27 to 2011/01/31 | Honolulu, HI to Honolulu, HI |
| hot230 | km1108  | 2011/02/27 to 2011/03/03 | Honolulu, HI to Honolulu, HI |
| hot231 | km1113  | 2011/04/10 to 2011/04/14 | Honolulu, HI to Honolulu, HI |
| hot232 | kok1107 | 2011/05/08 to 2011/05/12 | Honolulu, HI to Honolulu, HI |

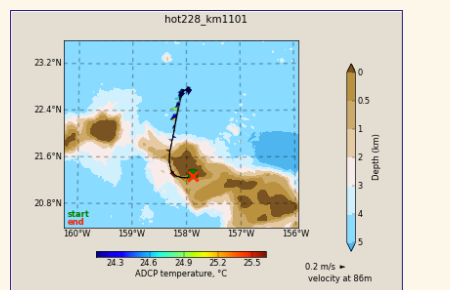

| hot228_km1101<br>2011/01/08 to 2011/01/10<br>Honolulu, HI to Honolulu, HI |         |        |  |  |  |  |  |  |
|---------------------------------------------------------------------------|---------|--------|--|--|--|--|--|--|
| os38bb                                                                    | JASADCP | netCDF |  |  |  |  |  |  |
| os38nb                                                                    | JASADCP | netCDF |  |  |  |  |  |  |
| wh300                                                                     | JASADCP | netCDF |  |  |  |  |  |  |
| top                                                                       |         |        |  |  |  |  |  |  |

### Hot Cruise Data

### Download this!

### **Online Data**

|                        | -                    |             |                  |        |                |              |  |
|------------------------|----------------------|-------------|------------------|--------|----------------|--------------|--|
|                        | CRUISE               | SONAR       | AD               | СР     | PREDICT        | D TIDE       |  |
|                        | hot225_km1017        | os38bb      | short            | long   | tpxo7.2        | hawaii       |  |
|                        |                      | os38nb      | Short            | long   | tpxo7.2        | hawaii       |  |
|                        |                      | wh300       | short            | long   | tpxo7.2        | hawaii       |  |
| Type of                | f the sensor         |             | ADCP: ra         | w data |                | hawaii       |  |
| i ypc oj               | the sensor           |             |                  |        |                | hawaii       |  |
|                        | (12 mg him (1000 mg) |             | Short or l       | hawaii |                |              |  |
| 053800                 | (12m bin/1000m)      |             | Short var        | hawaii |                |              |  |
| os38nb (24m bin/1200m) |                      |             |                  | hawaii |                |              |  |
|                        |                      |             | Long var         | hawaii |                |              |  |
| w11500                 | (8011)               |             | short            | long   | tpxo7.2        | hawaii       |  |
| os75bb                 | ) (8m bin/600m)      |             | short            |        |                |              |  |
| os75nh                 | (16m hin/700m)       |             | short            | The "B | arotrophic Tid | e" data from |  |
|                        |                      | short       | short the models |        |                |              |  |
| nb150 (                | (8m bin/200m)        |             | short            |        |                |              |  |
| etc As                 | k Jules Hummon mo    | ore detail. | short            | long   | tpxo7.2        | hawaii       |  |
|                        |                      |             | short            | long   | tpxo7.2        | hawaii       |  |
|                        |                      | wh300       | short            | long   | tpxo7.2        | hawaii       |  |
|                        | hot231_km1113        | os38bb      | short            | long   | tpxo7.2        | hawaii       |  |
|                        |                      | os38nb      | short            | long   | tpxo7.2        | hawaii       |  |
|                        |                      | wh300       | short            | long   | tpxo7.2        | hawaii       |  |
|                        | hot232_kok1107       | nb150       | short            | long   | tpxo7.2        | hawaii       |  |
|                        | Back to currents     |             |                  |        |                |              |  |

## How to open ADCP data (netCDF)

 After download netCDF file, open XXX.nc file with "Other". In menu "Choose Application", enable "All Application" and go to ODV, bin\_macx, odv4.app, then open odv4.app

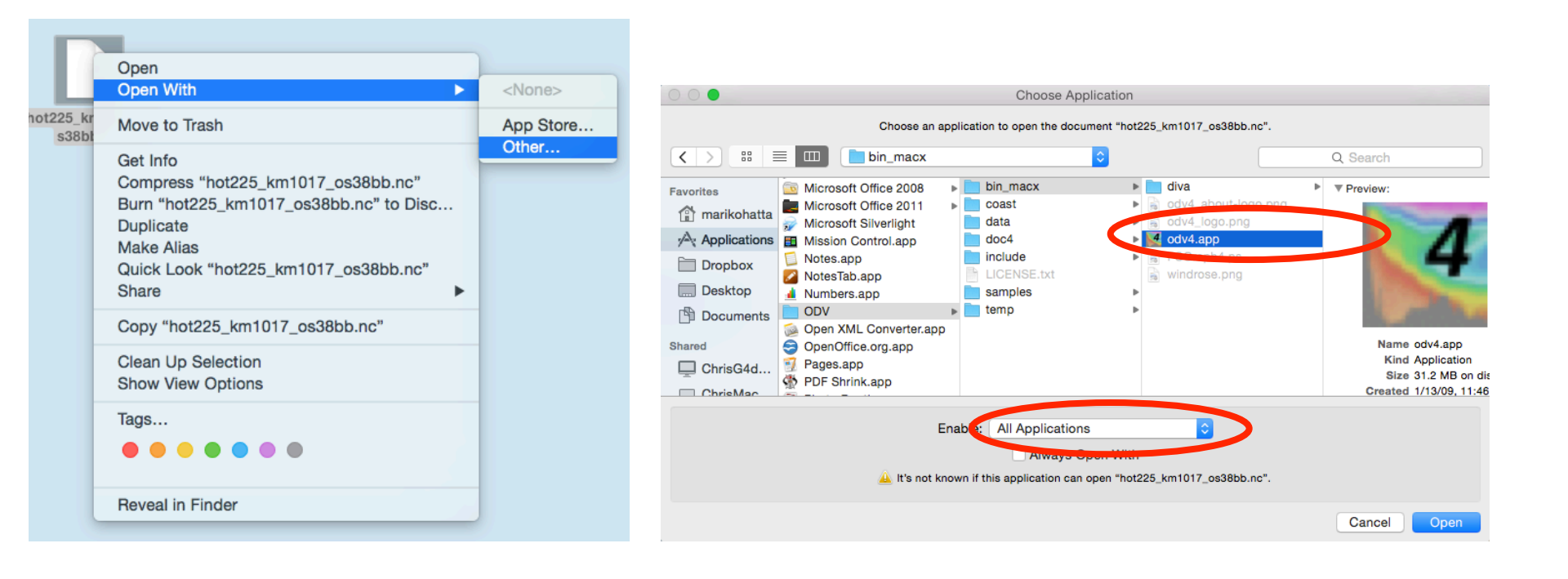

2. Should get "NetCDF Setup Wizard". Select (highlight) both dimensions shown (at least, "Time" and "depth\_cell"). A bunch of corresponding variables should appear to the right, then click "Next". Should get "Associate Meta Variables" screen; likely you will do nothing but select "Next".

| 1 000                           | NetCDF Setup Wizard                                       | $\circ$ $\circ$ $\circ$                    | NetCDF Setup Wizard      |                              |
|---------------------------------|-----------------------------------------------------------|--------------------------------------------|--------------------------|------------------------------|
| Select Dimensions (Step 1 of 4) |                                                           | Associate Meta Variables (Step 2 of 4)     |                          |                              |
| NetCDF dimensions               | Corresponding netCDF variables                            | NetCDF variables                           |                          | Meta variables               |
| time[1046]                      | trajectory_id; var=trajectory                             | * 2: Decimal day [days since 2010-01-01 0  | 00:00:00]; var Associate | Cruise                       |
| depth_cell[115]                 | Decimal day [days since 2010-01-01 00:00:00]; var=time    | * 3: Longitude [degrees_east]; var=lon     |                          | Station                      |
| trajectory[1]                   | Longitude (degrees_east); var=lon                         | * 4: Latitude [degrees_north]; var=lat     | Convert                  | Туре                         |
|                                 | Latitude [degrees_north]; var=lat                         | 5: Depth [meter]; var=depth                | Set Default              | * Longitude [degrees_east]   |
|                                 | Depth [meter]; var=depth                                  | 6: Zonal velocity component [meter secon   | id-1]; var=u             | * Latitude [degrees_north]   |
|                                 | Zonal velocity component [meter second-1]; var=u          | 7: Meridional velocity component [meter s  | second-1]; vai Undo      | * Year                       |
|                                 | Meridional velocity component [meter second-1]; var=v     | 8: Received signal strength [none]; var=ar | mp                       | * Month                      |
|                                 | Received signal strength [none]; var=amp                  | 9: Percent good pings [none]; var=pg       |                          | * Day                        |
|                                 | Percent good pings [none]; var=pg                         | 10: Editing flags [none]; var=pflag        |                          | * Hour                       |
|                                 | Editing flags [none]; var=pflag                           | 11: Ship heading [degrees]; var=heading    |                          | * Minute                     |
| All 3 dimensions selected       | Ship heading [degrees]; var=heading                       | 12: ADCP transducer temperature [Celsius   | s]; var=tr_tem           | * Second                     |
|                                 | ADCP transducer temperature [Celsius]; var=tr_temp        |                                            |                          |                              |
| View NetCDF Header              | Chin zonal valority component (mater second 1): var-uchin | 3 of 14 variables used                     |                          | 8 of 11 variables associated |
|                                 |                                                           |                                            |                          |                              |
|                                 |                                                           |                                            |                          |                              |
| Help                            | < Back Next > Finish Cancel                               | Help                                       | < Back Nex               | t > Finish Cancel            |

3. Should get "Select Primary Dimension" screen: select "depth\_cell" by clicking on it, then click "Next". Then you should get "Subset Dimensions" screen. Then

| "Finish". NetCDF Set                                                                                                    | tup Wizard                                                                                        | 000                                                                           | NetCDF Setup Wizard                                    |
|----------------------------------------------------------------------------------------------------|---------------------------------------------------------------------------------------------------|-------------------------------------------------------------------------------|--------------------------------------------------------|
| Select Primary Variable (Step 3 of 4)                                                                                                    |                                                                                                   | Subset Dimensions (Step 4 of 4)                                               |                                                        |
| Available netCDF dimensions<br>Decimal day [days since 2010-01-01 00:00:00]                                                                                                    | 1                                                                                                 | 1046 stations. You can reduce the<br>one or more dimensions or by zoor        | number of stations by subsetting<br>ming into the map. |
| Longitude [degrees_east]<br>Latitude [degrees_north]<br>Ship heading [degrees]<br>ADCP transducer temperature [Celsius]<br>Ship zonal velocity component [meter second-1]<br>Ship meridional velocity component [meter second-1]<br>depth_cell | <ul> <li>Use selected variable</li> <li>Use dummy variable</li> <li>Use dummy variable</li> </ul> | NetCDF dimensions<br>time[1046] use[0:1:1045]<br>depth_cell[115] use[0:1:114] |                                                        |
|                                                                                                    |                                                                                                   | Subset Dimension                                                              | Zoom into Map Full Domain                              |
| Help                                                                                                    | < Back Next > Finish Cancel                                                                       | Help                                                                          | < Back Next > Finish Cancel                            |

### 4. You should get the ODV file.

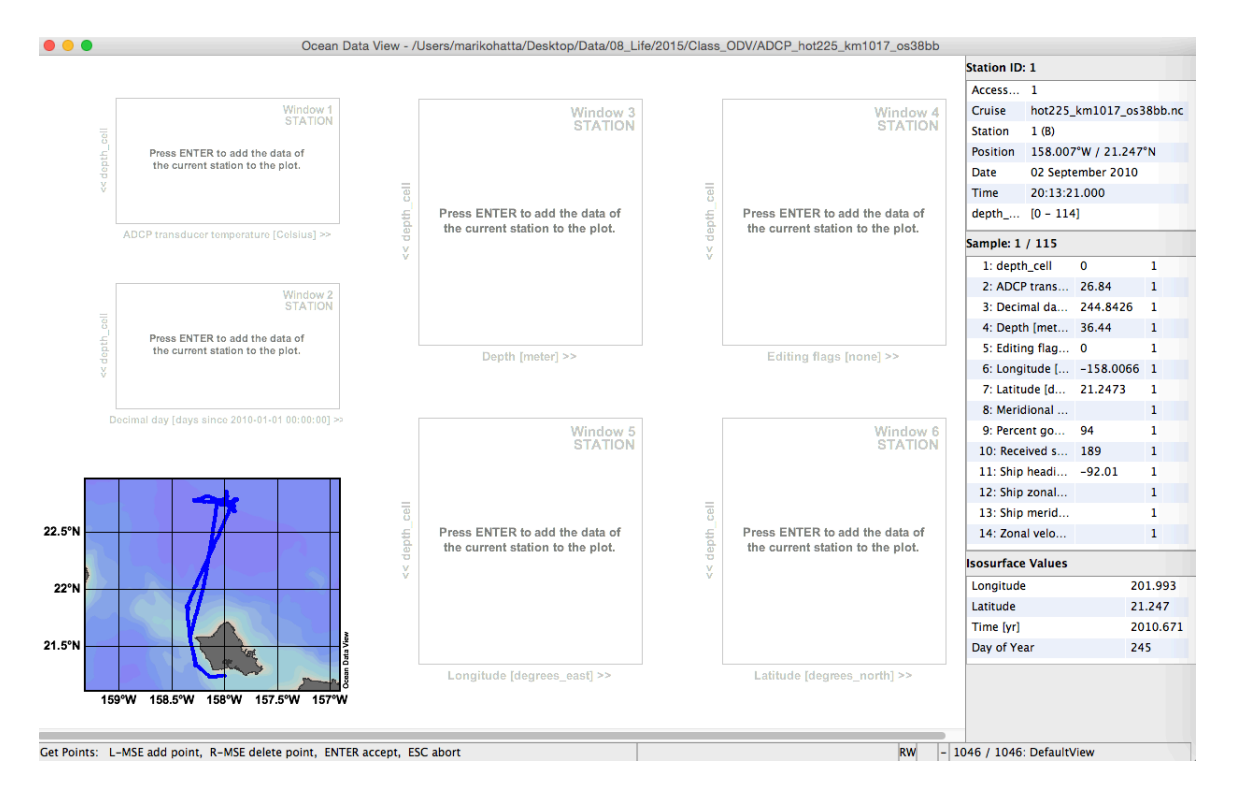

5. You should export the ODV collection. Since the ADCP data is huge, it is easy to crash ODV, so it is the safe thing to do!

| 单 odv   | f File | Collection                           | View                     | Import              | Export                        | Tools                           | Help                  |           |                    | -                                    |      |     |
|---------|--------|--------------------------------------|--------------------------|---------------------|-------------------------------|---------------------------------|-----------------------|-----------|--------------------|--------------------------------------|------|-----|
| •••     |        |                                      |                          | Ocean [             | Station<br>Station<br>Station | n Data<br>n Meta [<br>n History | Data<br>V             | •         | ODV<br>ODV<br>NetC | Spreadsheet<br>Collection<br>DF File | File | 5-ł |
|         |        |                                      | V                        | Vindow 1<br>STATION | X, Y, Z<br>X, Y, Z            | Windov<br>Windov                | v Data<br>v Data as I | Reference |                    | Exchange Fil                         | e 🕨  | ·   |
| depth_c | Pre    | ess ENTER to ad<br>e current station | d the data<br>to the ple | a of<br>ot.         | Isosur                        | face Dat                        | ta                    |           |                    |                                      | 19   |     |

6. You can make the section data of ADCP components with "Section Window" mode.

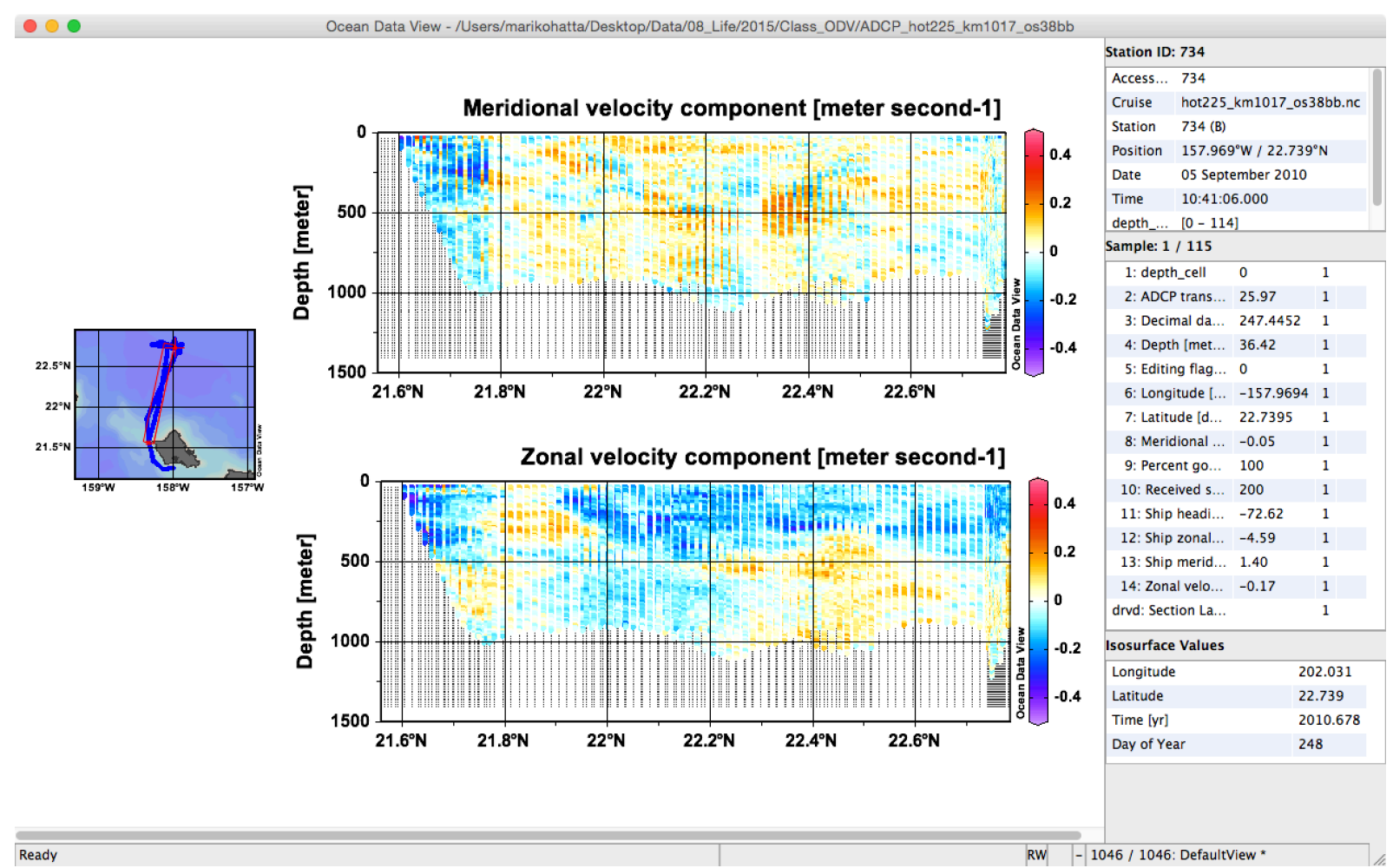

7. Save "View", then you do not have to make this again! Also you can save the canvas as your favorite format (.jpg/.png/etc..).

# How to open US Hydro data set (WOCE bottle/ctd format) with ODV software

1. Go to CCHDO website and select US Hydro data page: <u>https://cchdo.ucsd.edu/search?q=USHYDRO</u>

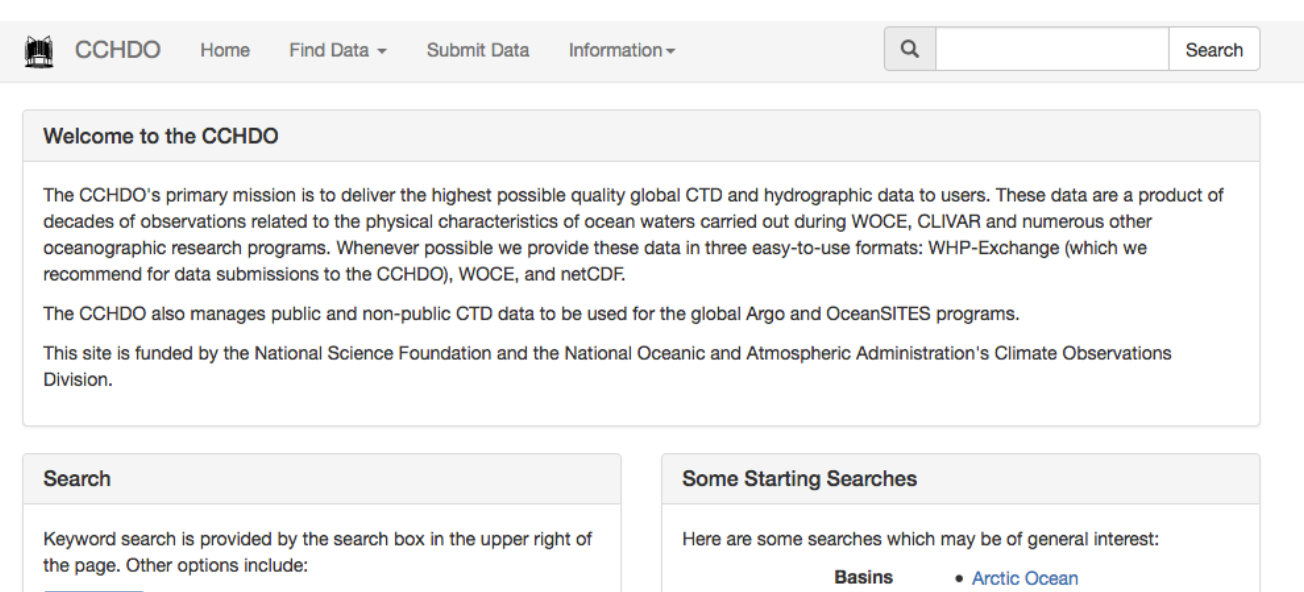

Map Search lets you draw a box on a map to search for station data.

Advanced Search lets you finely define key word, bounding box, and temporal searches.

- Atlantic Ocean
  Pacific Ocean
  Indian Ocean
- Southern Ocean

Programs

- GO-SHIP
- SOCCOM
- USHYDRO
- WOCE
- DIMES
- ELLETT
- Project Carina
- Time Series Hawaii Ocean Time Series
  - Bermuda Atlantic Time Series

# How to open US Hydro data set (WOCE bottle/ctd format) with ODV software

2. In case that you want to download one of the data from the list, you select the data that you want with your cursor. The cruise track will be highlighted on the map (as yellow).

| 🗎 CCHDO Home Find Data - Sub                                                                                                    | it Data Information - |                                                 |                     |           | Q USHYDRO  |            | Search                                                        |    |
|----------------------------------------------------------------------------------------------------|-----------------------|-------------------------------------------------|---------------------|-----------|------------|------------|---------------------------------------------------------------|----|
|                                                                                                    | Search Results        |                                                 |                     |           |            |            |                                                               |    |
|                                                                                                    | Expocode It L         | .ine(s) 👫                                       | Ship II             | Country I | Start Date | End Date 🔱 | PI                                                            | 11 |
|                                                                                                    | 33RR20160321          | • 109N                                          | R/V Roger Revelle   | US        | 2016-03-21 | 2016-04-28 | Leticia Barbero                                               |    |
|                                                                                                    | 33RR20160208          | • 108S                                          | R/V Rener Revelle   | US        | 2016-02-08 | 2016-03-06 | Alison Macdonald                                              | i  |
|                                                                                                    | 33HQ20150809          | • ARC01                                         | HEALY               | US        | 2015-08-09 | 2015-10-12 | Kadko                                                         |    |
|                                                                                                    | 33RO20150525          | <ul><li>P16N</li><li>P16</li></ul>              | RONALD H. BROWN     | US        | 2015-05-25 | 2015-06-25 | <ul> <li>Alison Macdonald</li> </ul>                          | I  |
|                                                                                                    | 33RO20150410          | <ul><li>P16C</li><li>P16N</li><li>P16</li></ul> | Ronald H. Brown     | US        | 2015-04-10 | 2015-05-13 | Jessica Cross                                                 |    |
| Filter Table:                                                                                                    | 320620140320          | <ul><li>P16</li><li>P16S</li></ul>              | NATHANIEL B. PALMER | US        | 2014-03-20 | 2014-05-05 | Lynne Talley                                                  |    |
| Bulk Download Options +                                                                                                    | 33RO20131223          | • A16S<br>• A23                                 | RONALD H. BROWN     | US        | 2013-12-23 | 2014-02-04 | <ul><li>Leticia Barbero</li><li>Rik Wanninkhof</li></ul>      |    |
| Results: 29<br>Search Tips:                                                                                                    | 33RO20130803          | • A16N                                          | RONALD H. BROWN     | US        | 2013-08-03 |            | <ul><li>John L. Bullister</li><li>Molly O. Baringer</li></ul> |    |
| <ul> <li>Click the table headings to sort the results, again to reverse the order.</li> <li>Type text in the box above to further filter the results shown in the table.</li> </ul> | 318M20130321          | <ul><li>P02</li><li>P02E</li></ul>              | MELVILLE            | US        | 2013-03-21 | 2013-06-03 | <ul><li>James Swift</li><li>Sabine Mecking</li></ul>          |    |
| • To do a new search, use the search box at the top of the page.                                                                                                    | 33AT20120419          | • A20                                           | ATLANTIS            | US        | 2012-04-19 | 2012-05-15 | Michael McCartne                                              | эy |
|                                                                                                    | 33AT20120324          | • A22                                           | ATLANTIS            | US        | 2012-03-24 | 2012-04-17 | Ruth Curry                                                    |    |
|                                                                                                    | 33RO20110926          | • A10                                           | RONALD H. BROWN     | US        | 2011-09-26 | 2011-10-31 | Alison Macdonald     Molly O. Baringer                        | 1  |

You can see the Data set Information. You select "**bottle exchange**" or "**ctd exchange**" for ODV formatted data file. File will download to your computer.

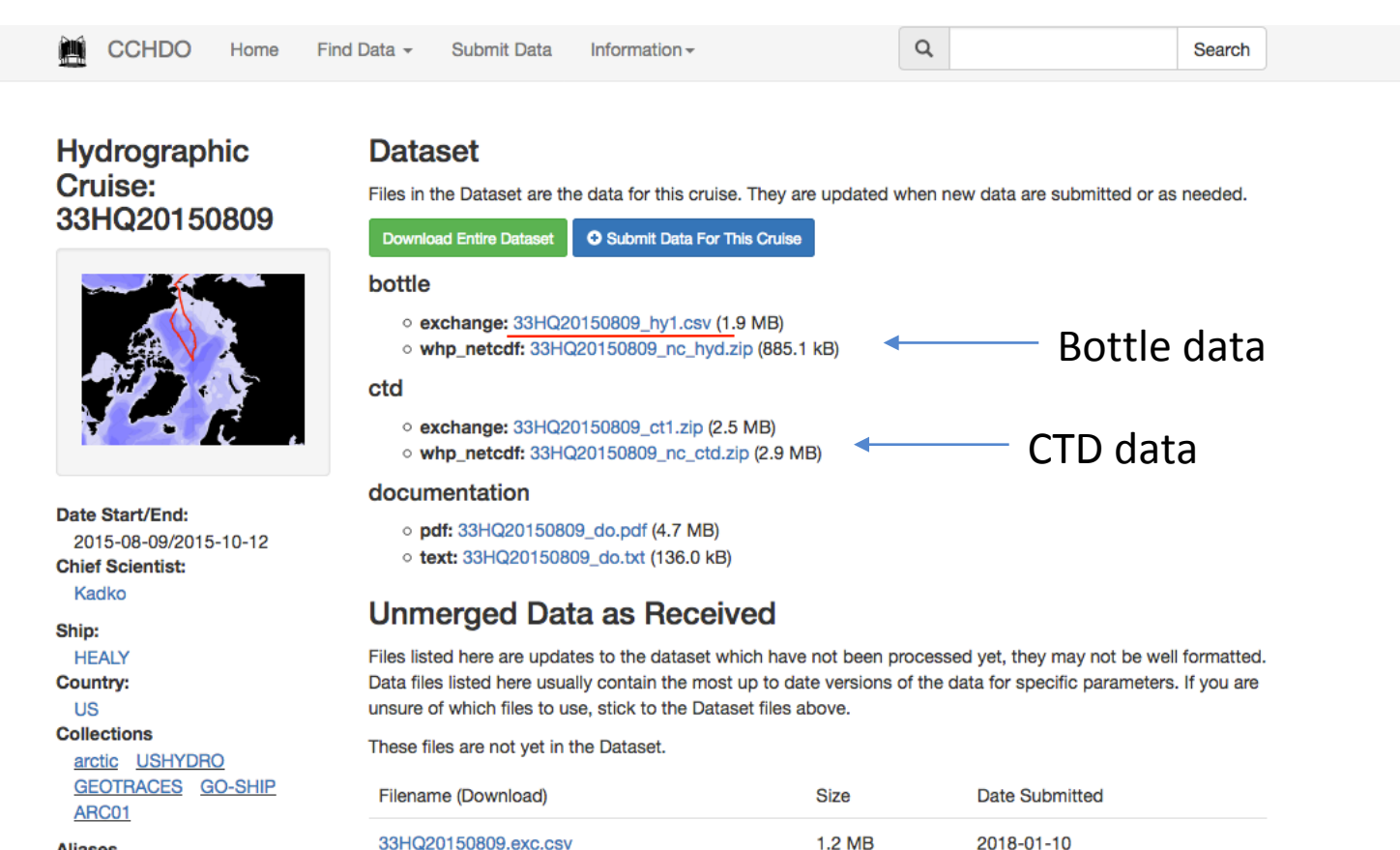

#### Aliases

(CCHDO) 32H120150809

#### DOIs

10.7942/C2MW25

#### Data History

Files and History Notes

-

# How to open US Hydro data set (WOCE bottle/ctd format) with ODV software

3. In case that you want to download all of the data in this list, you click "**Bulk Download Option**" and select "**Download all exchange bottle files**" or "**Download all exchange ctd files**".

| 🞽 ССНДО на                                                                                                    | ome Find Data - Submit  | Data Information -                                              |                                                 |                     |           |              | 10         | Search                                                          |   |
|----------------------------------------------------------------------------------------------------|-------------------------|-----------------------------------------------------------------|-------------------------------------------------|---------------------|-----------|--------------|------------|-----------------------------------------------------------------|---|
|                                                                                                    |                         | Search Results                                                  |                                                 |                     |           |              | 10         |                                                                 |   |
|                                                                                                    | SET 4                   | Expocode II Li                                                  | ne(s) ↓                                         | Ship J              | Country J | Start Date ↓ | End Date J | PI I                                                            | _ |
|                                                                                                    |                         | 33RR20160321                                                    | • 109N                                          | R/V Roger Revelle   | US        | 2016-03-21   | 2016-04-28 | Leticia Barbero                                                 |   |
| ALC TOTAL                                                                                                    |                         | 33RR20160208                                                    | • 108S                                          | R/V Roger Revelle   | US        | 2016-02-08   | 2016-03-06 | Alison Macdonald                                                |   |
|                                                                                                    |                         | 33HQ20150809                                                    | • ARC01                                         | HEALY               | US        | 2015-08-09   | 2015-10-12 | Kadko                                                           |   |
|                                                                                                    |                         | 33RO20150525                                                    | <ul><li>P16N</li><li>P16</li></ul>              | RONALD H. BROWN     | US        | 2015-05-25   | 2015-06-25 | Alison Macdonald                                                |   |
|                                                                                                    |                         | 33RO20150410                                                    | <ul><li>P16C</li><li>P16N</li><li>P16</li></ul> | Ronald H. Brown     | US        | 2015-04-10   | 2015-05-13 | Jessica Cross                                                   |   |
| Filter Table:                                                                                                    |                         | 320620140320                                                    | <ul><li>P16</li><li>P16S</li></ul>              | NATHANIEL B. PALMER | US        | 2014-03-20   | 2014-05-05 | Lynne Talley                                                    |   |
| Bulk Download Options -                                                                                                    | Download all exchan     | ge bottle files                                                 | A16S<br>423                                     | RONALD H. BROWN     | US        | 2013-12-23   | 2014-02-04 | <ul><li>Leticia Barbero</li><li>Rik Wanninkhof</li></ul>        |   |
| Results: 29       Search Tips:       Download all         • Click the table headings to sort t order.       Download all         • Type text in the box above to fur the table.       Download all         • To do a new search, use the sear       Download all | Download all exchan     | change ctd files                                                | 16N                                             | RONALD H. BROWN     | US        | 2013-08-03   |            | <ul><li>John L. Bullister</li><li>Molly O. Baringer</li></ul>   |   |
|                                                                                                    | Download all whp_ne     | etcdf ctd files                                                 | 202<br>202E                                     | MELVILLE            | US        | 2013-03-21   | 2013-06-03 | <ul><li>James Swift</li><li>Sabine Mecking</li></ul>            |   |
|                                                                                                    | Download all woce b     | l woce bottle files<br>l woce ctd files<br>l woce summary files | 20                                              | ATLANTIS            | US        | 2012-04-19   | 2012-05-15 | Michael McCartney                                               |   |
|                                                                                                    | Download all woce summa |                                                                 | 22                                              | ATLANTIS            | US        | 2012-03-24   | 2012-04-17 | Ruth Curry                                                      |   |
|                                                                                                    |                         |                                                                 | 10                                              | RONALD H. BROWN     | US        | 2011-09-26   | 2011-10-31 | <ul> <li>Alison Macdonald</li> <li>Molly O. Baringer</li> </ul> |   |

4. Open ODV and select "Import" – "WOCE Format" – "WHP Bottle (exchange format)" or "WHP CTD (exchange format)".

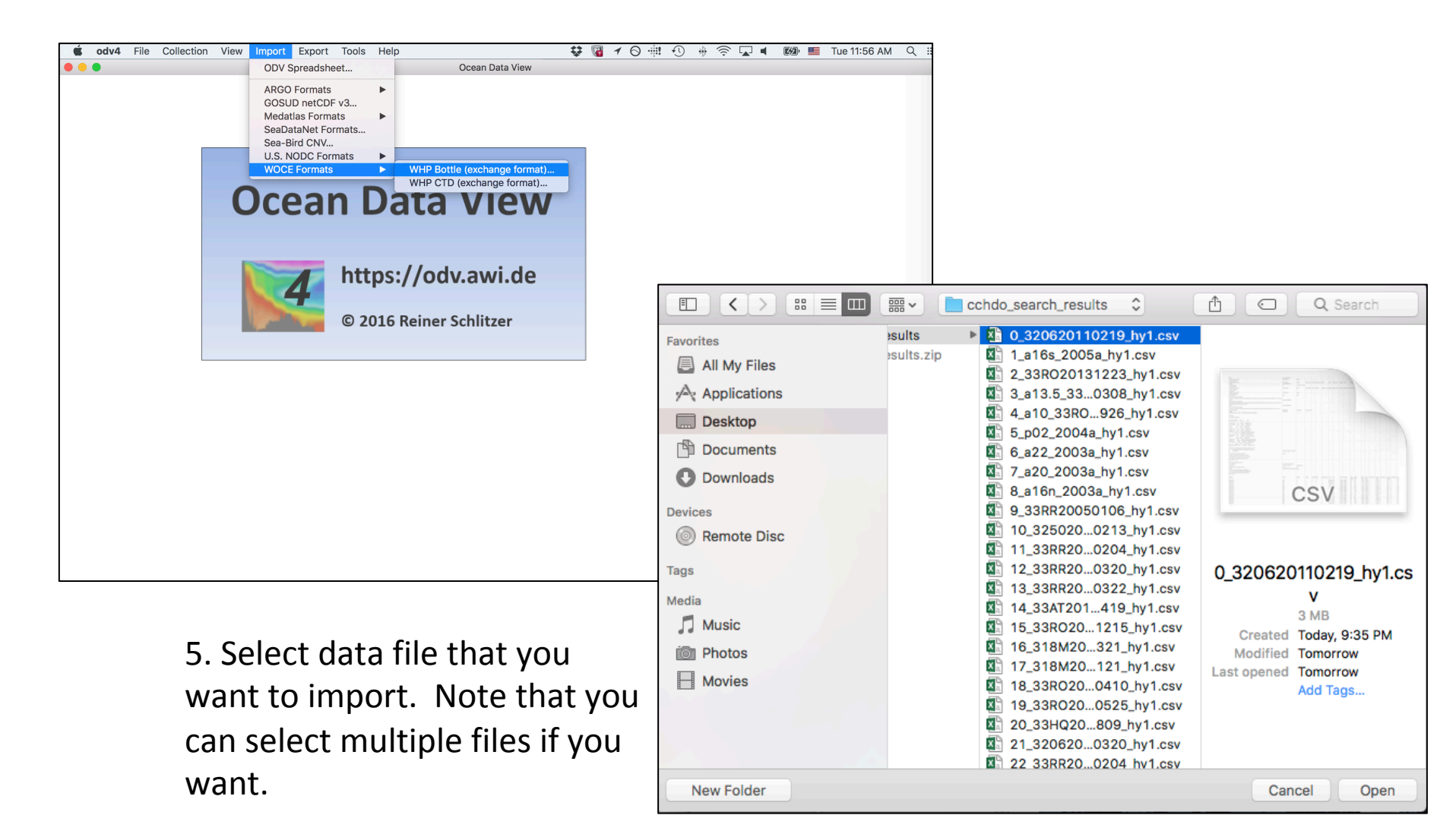

#### 6. Select the location that you want to say this ODV file, and save as your preferable file name.

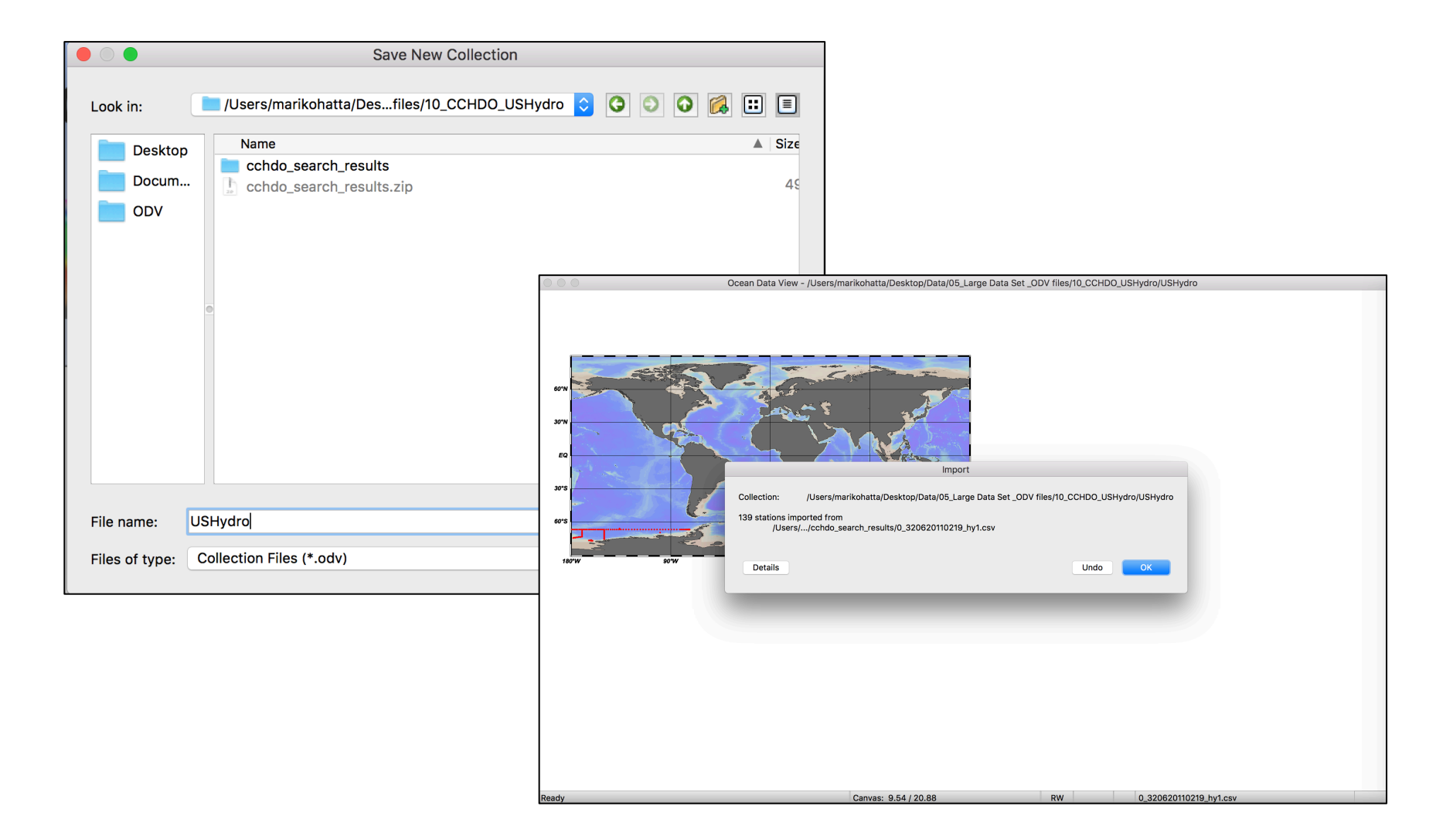

### Done!

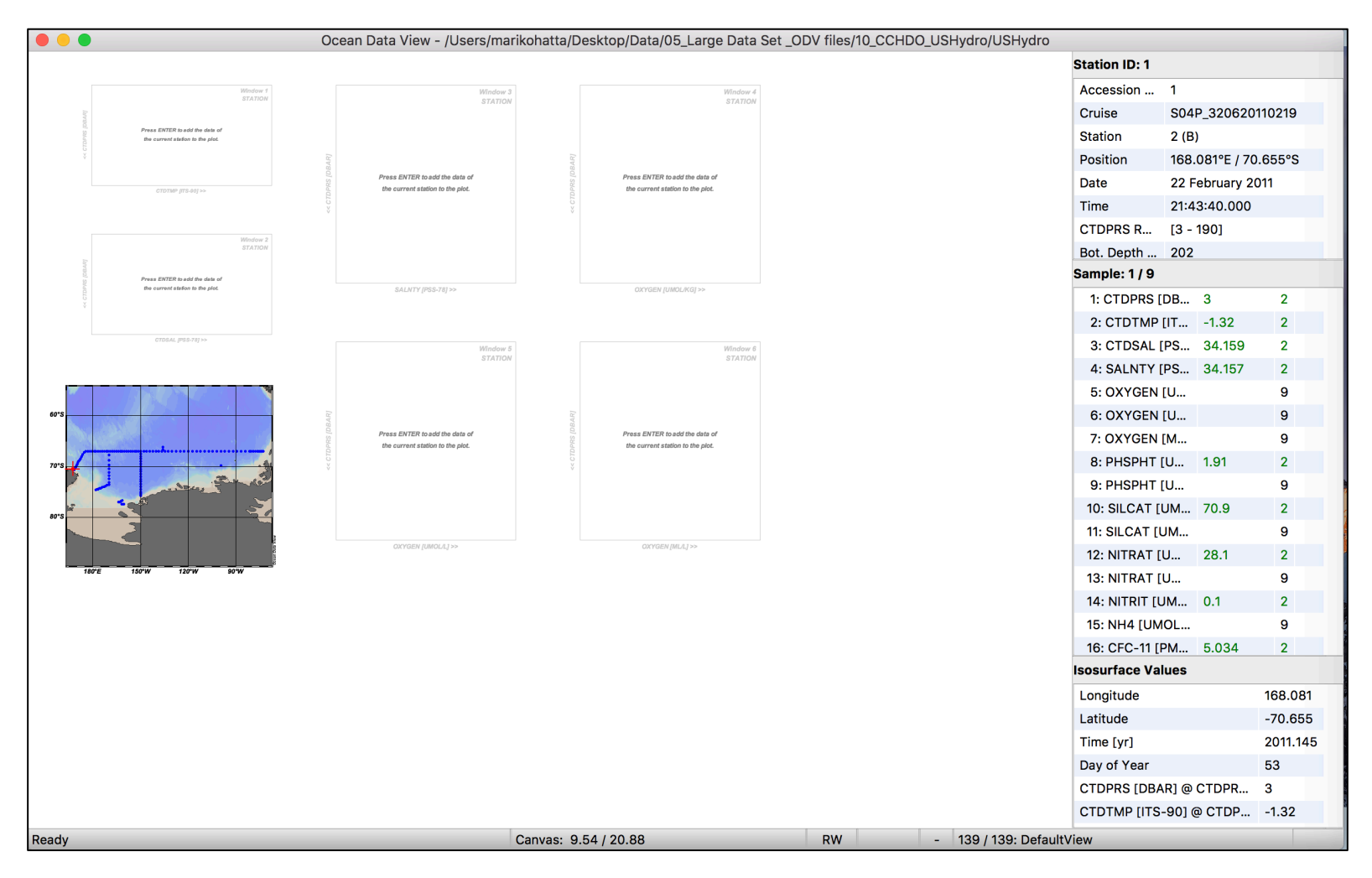

## Questions:

• "I am interested in how to draw the 3D plot by ODV" Answer: I do not think that I can do this using current ODV software.

Dr. Benoit Thibodeau said "It was done by plotting two sections on ODV and then using the 3D tool in illustrator."

Reiner said "Concerning Ocean3D there are no news, still far from being ready for general distribution. The composed figure is cool."

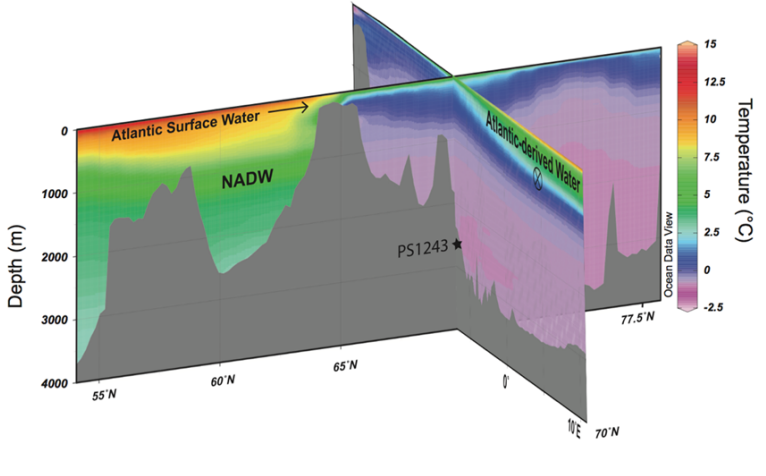

Thibodeau et al., EPSL 457, 2017

Dr. Benoit Thibodeau

Research Assistant Professor & Honorary Assistant Professor Environmental Geochemistry & Oceanography Research Group

Department of Earth Sciences&Swire Institute for Marine Science

The University of Hong Kong

## Questions:

 "How to plot two-dimension graph like T-S, X-Y axis with scale color bar?"

Answer: Need to select Z-axis with one parameter and change the color.

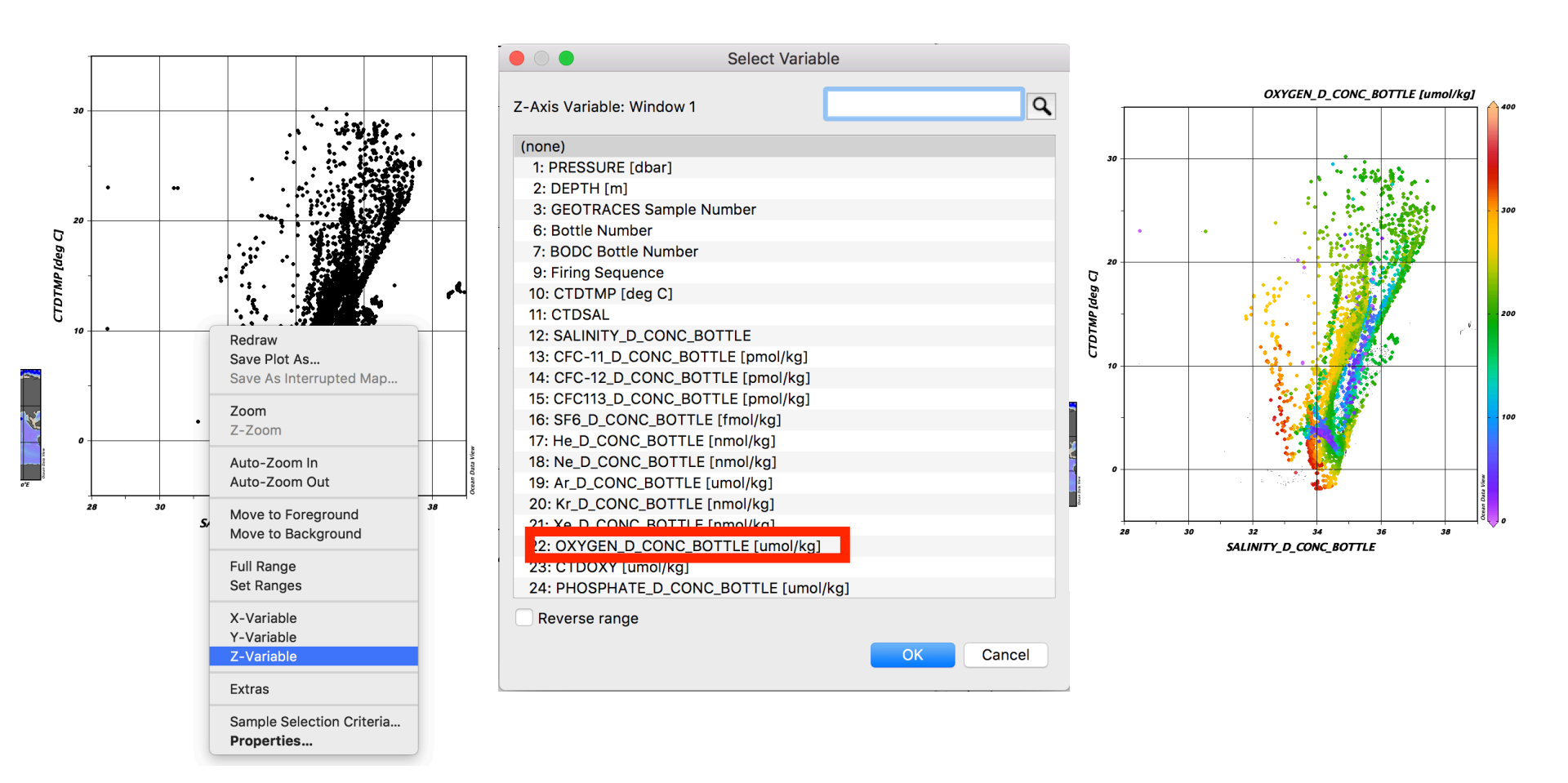

# "How to distinguish different water masses in a T-S diagram by color."

### Answer: Check "Help" – "User's Guide". Read Section 6 "Derive variables" – "6.5 Patches"

#### 6.5 Patches

You can define water-mass patches by specifying polygons in the X/Y space of any data plot currently displayed on the screen. To do so, move th mouse over the data plot that you want to use for definition (e.g., theta/S plot) and click the right mouse button. From the popup menu choose *Extras > Define Patch* (note that the cursor changes to a cross-hair) and define the nodes of the patch-polygon by clicking the left mouse button at the node positions. You may delete points by moving the mouse close to the respective point and clicking the right button. Terminate definition of the polygon by pressing *Enter* or double-clicking the left mouse button. Note that the polygon is automatically closed by ODV. ODV then prompts you for a patch name (no extension) and writes the patch definition to a file in the collection directory.

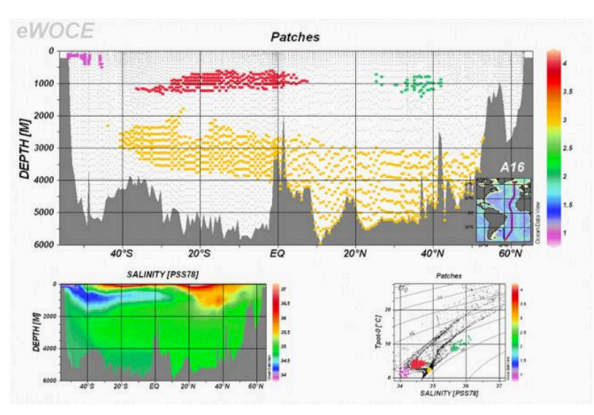

Figure 6-5: Using patches to identify the extent of water masses

Once you have defined one or more water-mass patches for a collection, you can use them to compose and activate the derived variable *Patches*. Choose *View > Derived Variables* and select *Patches* from the *Choices* list. You can compose the Patches variable by selecting one or more of the available water-mass patches (defined previously as described above) into it. Press *OK* when you are done. To evaluate the Patches variable for a given sample, ODV determines whether the sample is inside one of the patch-polygons selected into the variable, and (if found) assigns the number of the respective patch as Patches value. If the sample is outside all the selected patches, its value is set to the missing data value.

Like all other variables (basic or derived) you can use the *Patches* variable on any axis of any data window. Use it, for instance, as Z-variable along sections or for isosurface variables in order to display the spatial extent of specific water masses (see Figure 6-5).

| He     | lp                    | * |
|--------|-----------------------|---|
| 0      | Search                | 2 |
| 9      | User's Guide          |   |
| _      | Getting Started       | ) |
|        | HowTo Guide           |   |
| 1      | ODV License Agreement |   |
|        | Recent Changes        |   |
|        | How to Cite ODV       |   |
|        | Send Bug Report       |   |
|        | Visit ODV Website     |   |
|        | Check for Updates     | 1 |
| ve the |                       |   |

• How to add contour lines?

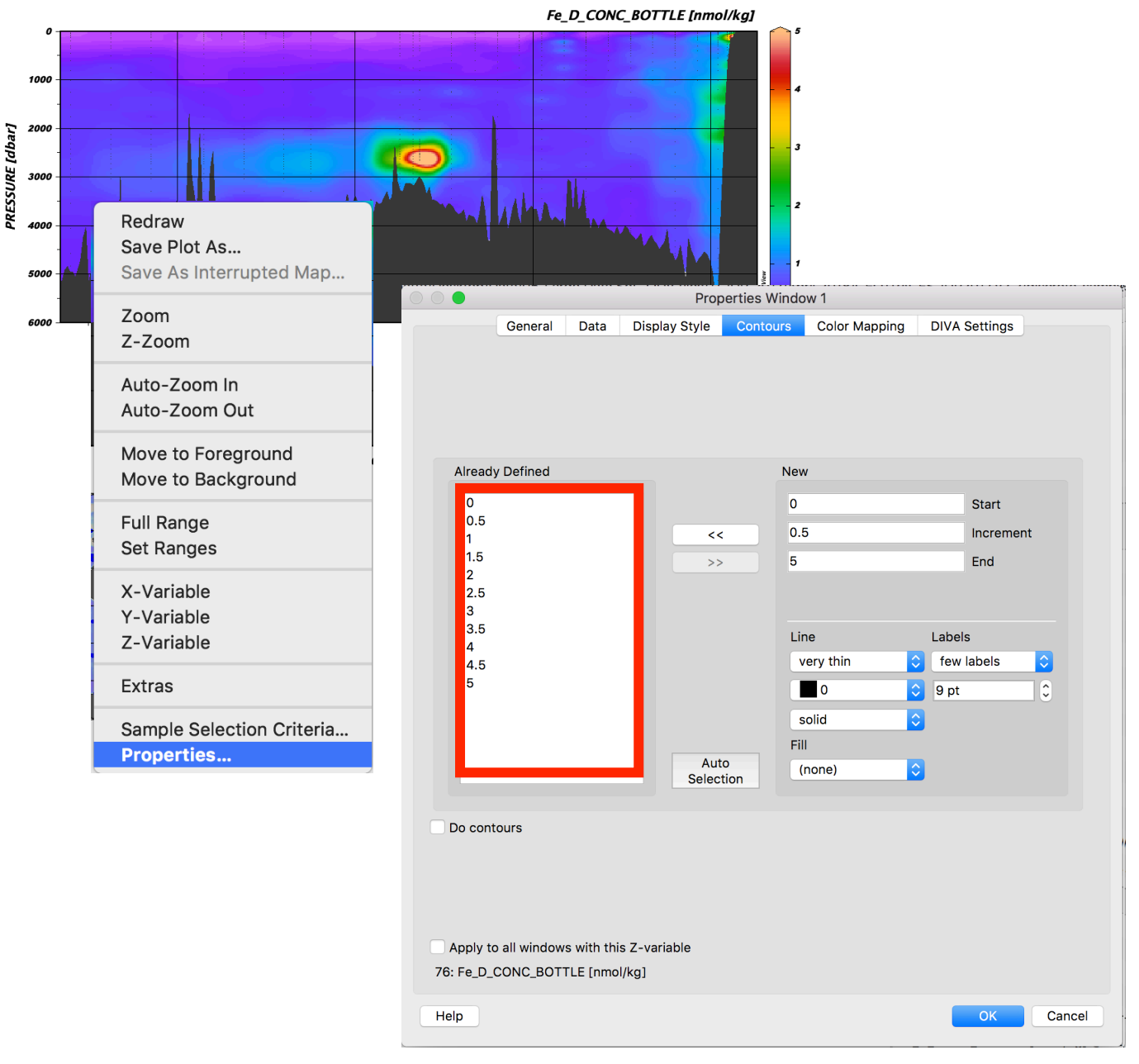

• How to add contour lines?

PRESSURE [dbar]

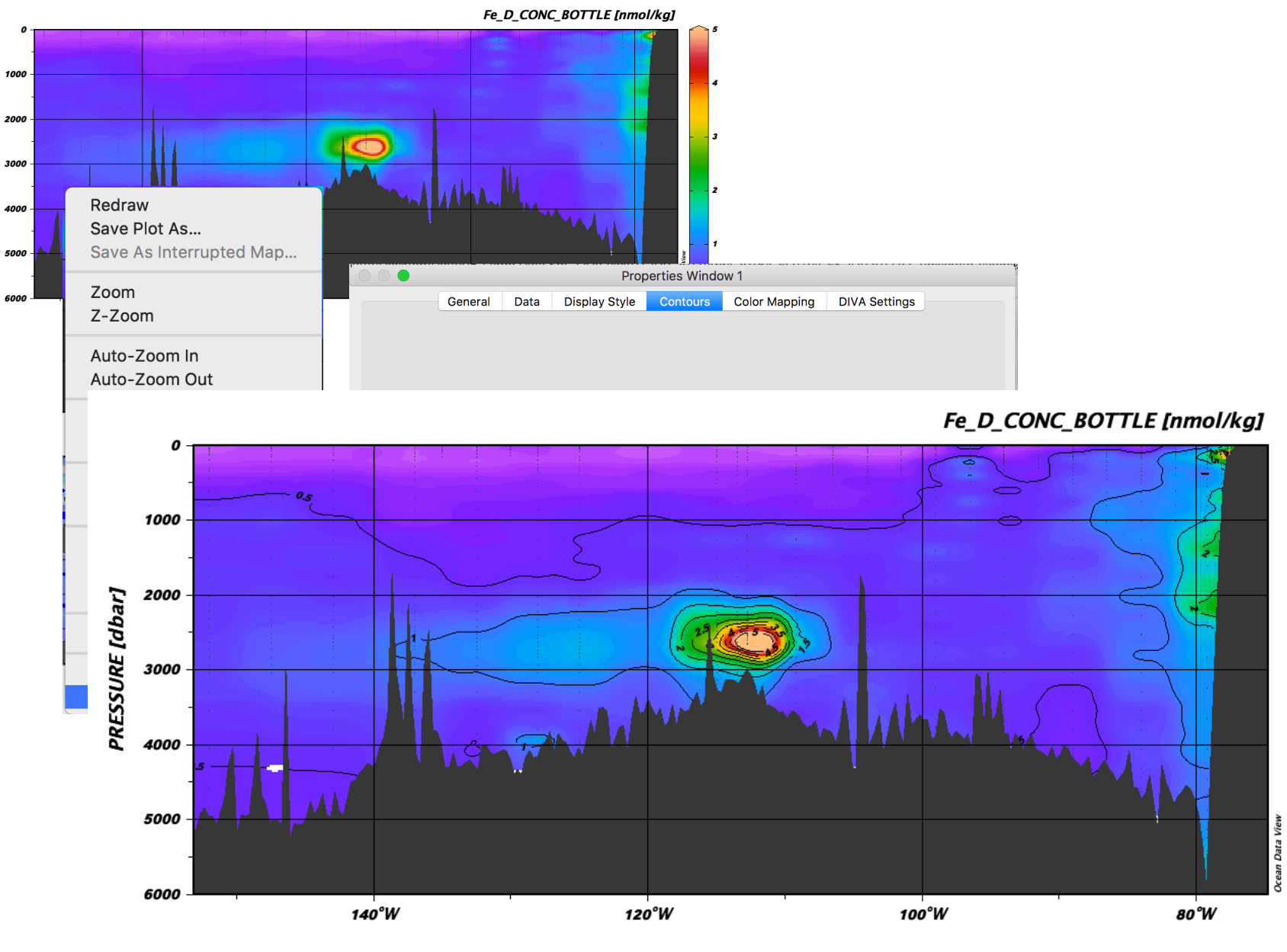

3

2

1

"How to revise the data?"

Answer: Click "Import", and select your file that you made. Select "Import Mode" type as you wish. You can select "Matching criteria" if you like.

This step imports your data into ODV. Now you can see which your data in the spreadsheet on the screen as "Source file variables" and your ODV data as "Target collection variables".

*Tip: If you want to import additional data into an existing file, you need to associate the new variables with the existing file "Target collection variables".* 

- When you use the same parameter names, it should be automatically associated.
- When you have the data name "Source file" is different from the original "Target collection variables", you need to select the parameter name and associate with "Target collection" manually.

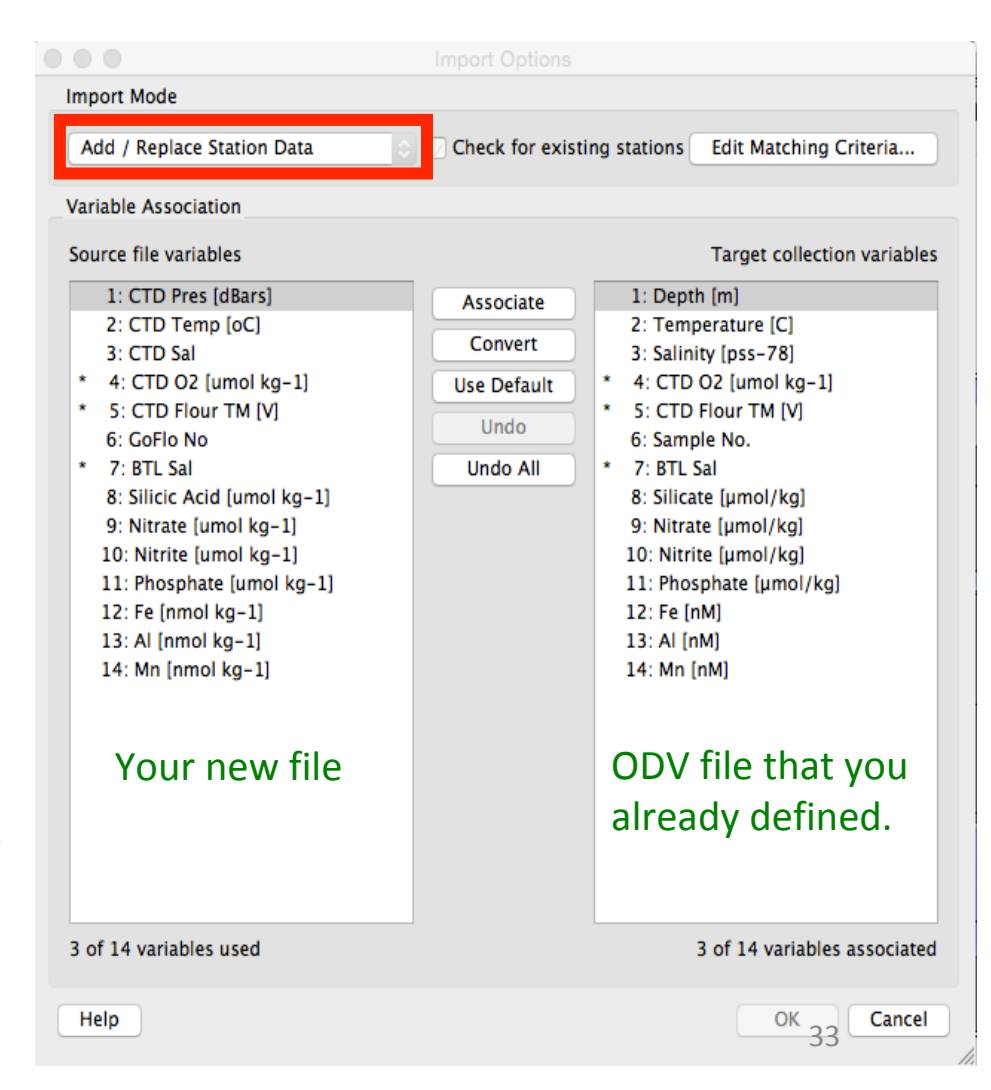

### "How to revise label directly instead of importing another spreadsheet?"

Answer: If you want to change the existing variable name, need to select "Collection" – "Properties" – "Data Variables". Then, select the parameter you want to change the name.

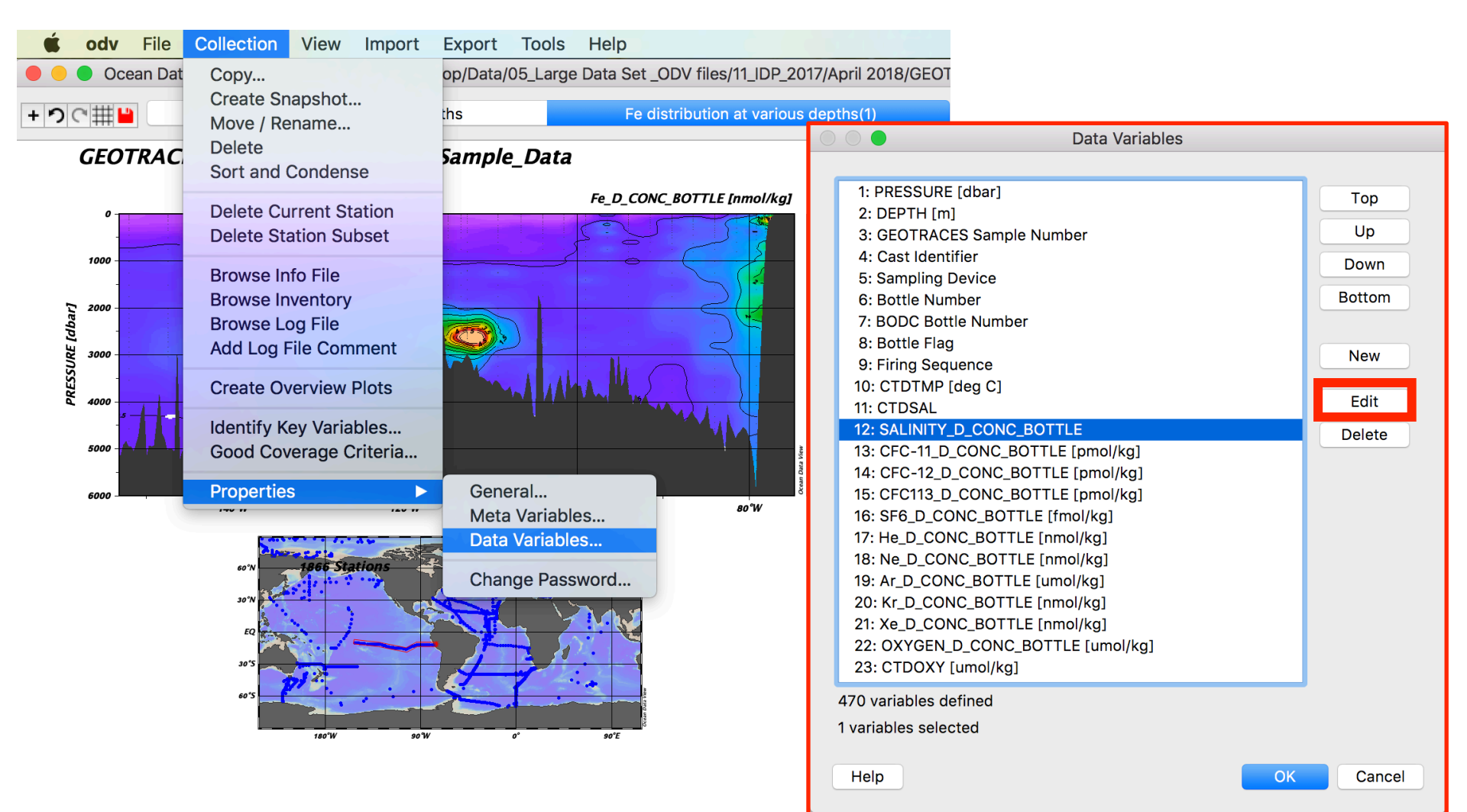

|                                                                                                    | Data Variables                                                                                                    |                                                      |                                                                                                    | Properties - SALINITY_D_CONC_BOTTLE                                                                                |                                                                    |
|----------------------------------------------------------------------------------------------------|----------------------------------------------------------------------------------------------------|------------------------------------------------------|----------------------------------------------------------------------------------------------------|----------------------------------------------------------------------------------------------------|--------------------------------------------------------------------|
| 1: PRESSURE [dbar]<br>2: DEPTH [m]<br>3: GEOTRACES Samp<br>4: Cast Identifier<br>5: Sampling Device<br>6: Bottle Number<br>7: BODC Bottle Numb<br>8: Bottle Flag<br>9: Firing Sequence<br>10: CTDTMP [deg C]<br>11: CTDSAL<br><b>12: SALINITY_D_CONC</b><br>13: CFC-11_D_CONC_E<br>14: CFC-12_D_CONC_B<br>13: CFC-113_D_CONC_G<br>14: CFC-12_D_CONC_BOTT<br>17: He_D_CONC_BOTT<br>19: Ar_D_CONC_BOTT<br>20: Kr_D_CONC_BOTT<br>21: Xe_D_CONC_BOTT<br>22: OXYGEN_D_CONC<br>23: CTDOXY [umol/kg | le Number<br>er<br>BOTTLE [pmol/kg]<br>BOTTLE [pmol/kg]<br>BOTTLE [pmol/kg]<br>TTLE [pmol/kg]<br>TLE [mmol/kg]<br>TLE [mmol/kg]<br>LE [umol/kg]<br>LE [nmol/kg]<br>LE [nmol/kg]<br>J<br>BOTTLE [umol/kg]<br>] | Top<br>Up<br>Down<br>Bottom<br>Kew<br>Edit<br>Delete | Label:<br>Units:<br>Comment:<br>Error Variable:<br>Decimal Places:<br>QF Scheme:<br>Data Type:<br>Byte Length:<br>Help | SALINITY_D_CONC_BOTTLE  Practical salinity from bottle sample on the PSS-1978 scale (none) 3 0 IODE FLOAT 4 0 OK C | ↓<br>↓<br>↓<br>↓<br>↓<br>↓<br>↓<br>↓<br>↓<br>↓<br>↓<br>↓<br>↓<br>↓ |
| 470 variables defined<br>1 variables selected                                                                                                    |                                                                                                    |                                                      |                                                                                                    |                                                                                                    |                                                                    |
| Help                                                                                                    | ОК                                                                                                    | Cancel                                               |                                                                                                    |                                                                                                    |                                                                    |
|                                                                                                    |                                                                                                    |                                                      | 000                                                                                                    | Properties - New Variable                                                                                          |                                                                    |
|                                                                                                    |                                                                                                    |                                                      | Label:                                                                                                    | New Variable                                                                                                    |                                                                    |
|                                                                                                    |                                                                                                    |                                                      |                                                                                                    |                                                                                                    |                                                                    |

If you want to add the new variables, click "New" and add the information.

*Tip: Careful for the "Decimal Places" When you want to add 3 decimal numbers (i.e. 0.003) but select here as "2 decimal places" your data will be all "0".* 

"QF Scheme" is also important.

| $\bigcirc \bigcirc \bigcirc$ | Properties - New Variable |
|------------------------------|---------------------------|
| Label:                       | New Variable              |
| Units:                       | unknown units             |
| Comment:                     |                           |
| Error Variable:              | (none)                    |
| Decimal Places:              | 2 3                       |
|                              |                           |
| QF Scheme:                   | ODV 🗘                     |
| Data Type:                   | FLOAT                     |
| Byte Length:                 | 4                         |
|                              |                           |
|                              |                           |
| Help                         | OK Cancel                 |

### "I want to learn some drawing skills about atmospheric field using ODV."

Answer: Software can be used for atmospheric filed data. Download "**Discrete Aerosol and Rain Data** <u>ODV format</u>(33.9 MB) IDP2017 digital dataset" and look at the data how it is.

https://www.bodc.ac.uk/geotraces/data/idp2017/

Click

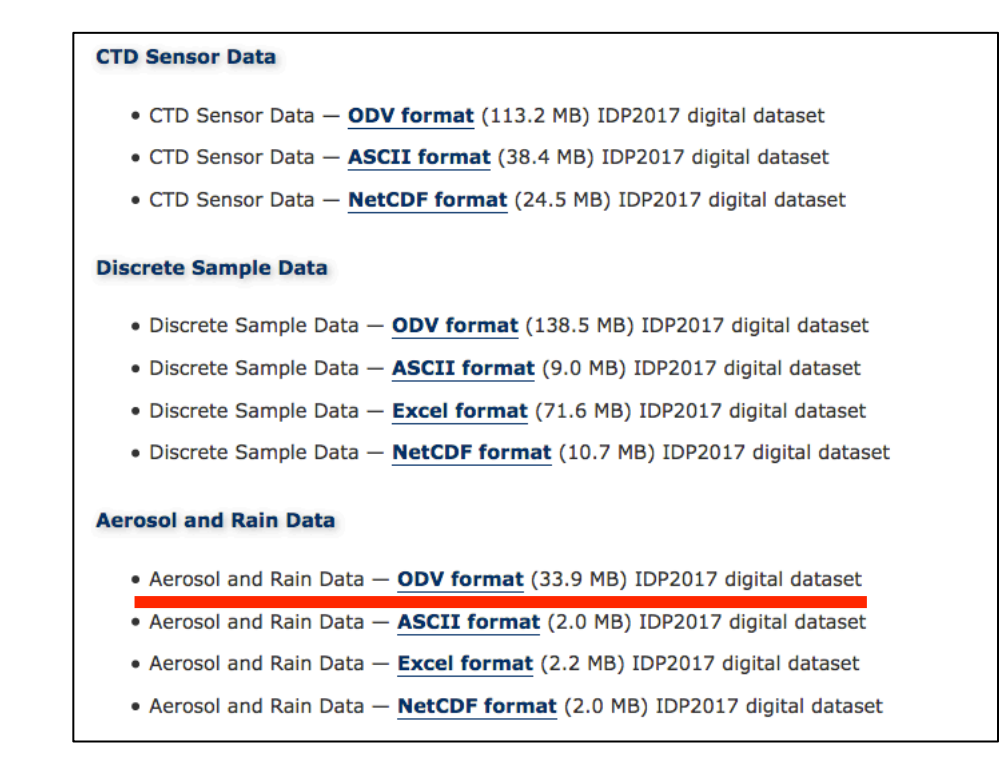

Note: The citation to use for IDP2017 is that given in the <u>download agreement</u> (since the IDP2017 paper is not published yet), that is:

## Thank you very much!